# GS-S12-P10R GS-S12-P04R GS-S12-P04S

User's Manual Rev. 1001

28A08-0S12M-0CAR

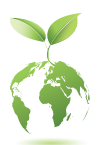

To reduce the impacts on global warming, the packaging materials of this product are recyclable and reusable. GIGABYTE works with you to protect the environment.

| GIGABYTE" Giga Byte Technology BV                                                                                                    |                                                                          |
|----------------------------------------------------------------------------------------------------|--------------------------------------------------------------------------|
| Giga-Byte reciliology b.v.                                                                                                    |                                                                          |
| Declaration of Conformity                                                                                                    | Estand Commission                                                        |
| We, Manufacturer/Importer,                                                                                                    | Federal Communications Commission                                        |
| Giga-Byte Technology B.V                                                                                                    | Supplier's Declaration of Conformity                                     |
| Address: Steenoven 24, 5626 DK, Eindhoven, The Netherlands                                                                                      | Supplier a Deciditation of Contonning                                    |
| Declare that the product                                                                                                    |                                                                          |
| Product Type: Server system                                                                                                    | This supplier's declaration of conformity is hereby for                  |
| Product Name: US-S12-P10605-S12-P04605-S12-P048<br>conforms with the assential requirements of the following cirrectivity:                      | Product: SERVER SYSTEM                                                   |
|                                                                                                    | Model Number(s): GS-S12-P10R/GS-S12-P04R/GS-S12-P04S                     |
| EMC Directive 2014/30/EU:                                                                                                    | Brand/Trade: GIGABYTE                                                    |
| Conduction & Radiated Emissions: EN 55032:2012+AC:2013                                                                                          |                                                                          |
| ⊠ Immunity: EN 55024/2010+A1/2015                                                                                                    | We declare under our sole responsibility that the above mentioned device |
| D Preservine fictor EN 61000-3-3:2013                                                                                                    | has been tested and found in compliance with CFR 47 PART 15              |
|                                                                                                    | REGULATION.                                                              |
| Low Voltage Directive 2014/35/EU:                                                                                                    |                                                                          |
| Safety: EN80950-1:2009+A12:2011+A2:2013                                                                                                    | THIS DEVICE COMPLIES WITH PART 15 OF THE FCC RULES.                      |
|                                                                                                    | OPERATION IS SUBJECT TO THE FOLLOWING TWO CONDITIONS.                    |
| RoHS Directive 2011/05/EU:     Directive of use of certain     This product does not contain any of the mitricled                               | (1) THIS DEVICE MAY NOT CAUSE HARMFUL INTERFERENCE AND,                  |
| substances in electronic equipment: substances listed in Annex II, in concentrations                                                            | INTERFERENCE THAT MAY CAUSE UNDESIRED OPERATION.                         |
| and applications banned by the directive.                                                                                                    |                                                                          |
|                                                                                                    | Responsible Party – U.S. Contact Information                             |
| CE maning                                                                                                    | Company: G.B.T.INC.(U.S.A)                                               |
| rr                                                                                                    | Address: 17358 Railroad Street City of Industry, CA 91748                |
|                                                                                                    | Country LLC A                                                            |
|                                                                                                    | Telephone No:(626)854-9338 / (626)854-9326                               |
|                                                                                                    | Name Frickung Title General Manager                                      |
|                                                                                                    | Cianatura                                                                |
| Signature:                                                                                                    | Signature.                                                               |
|                                                                                                    |                                                                          |
| Date: Jul. 27,2018 Name: Lien, Chih-Hsin                                                                                                    | Representative of Responsible Party for SDoc                             |
|                                                                                                    | Company: G.B.T.INC. (U.S.A)                                              |
|                                                                                                    | Address: 17356 Rainbad Street City of Industry, CA 91140                 |
|                                                                                                    | Country: U.S.A.                                                          |
|                                                                                                    | Telephone No:(626)854-9338 / (626)854-9326                               |
|                                                                                                    | Name: Eric Lu Title: General Manager                                     |
|                                                                                                    | Signature: Date:Jul. 27, 2018                                            |
| Giga-Byte Technology B.V. Tel: +31.40.2902088 K.v.K. Oost-Brabant Nr.17136359<br>Stearneen 24 Fax: +31.40.2902089 V.A.T. number: NL809893285801 |                                                                          |
| 5625 DK, Eindhoven, The Netherlands Email: info@giga-byte.nl                                                                                    |                                                                          |
| USD : CITIBANK TAIWAN SWIFT: CITITWTX Account: 5049120518                                                                                       |                                                                          |
| COROL: CELEBRAR, MARTENARME, CHIEFE, CELEBRAR, INFOCHEDUCERDO                                                                                   |                                                                          |
|                                                                                                    |                                                                          |

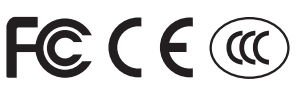

This device complies with Part 15 of the FCC Rules. Operation is subject to the following two conditions: (1) this device may not cause harmful interference, and (2) this device must accept any interference received, including interference that may cause undesired operation.

Warning: This is a Class A product. In a domestic environment, this product may cause radio interference, in which case the user may be required to take appropriate measures.

Warning: This is a Class A product. In a domestic environment, this product may cause radio interference in which case the user may be required to take adequate measures.

## **Copyright**

© 2019 GIGA-BYTE TECHNOLOGY CO., LTD. All rights reserved.

The trademarks mentioned in this manual are legally registered to their respective owners.

### **Disclaimer**

Information in this manual is protected by copyright laws and is the property of GIGABYTE.

Changes to the specifications and features in this manual may be made by GIGABYTE without prior notice. No part of this manual may be reproduced, copied, translated, transmitted, or published in any form or by any means without GIGABYTE's prior written permission.

### **Documentation Classifications**

In order to assist in the use of this product, GIGABYTE provides the following types of documentations:

- For quick set-up of the product, read the Quick Installation Guide included with the product.
- For detailed product information, carefully read the User's Manual.

For product-related information, check on our website at: https://www.gigabyte.com

## Server Warnings and Cautions

Before installing a server, be sure that you understand the following warnings and cautions.

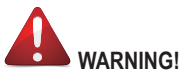

## To reduce the risk of electric shock or damage to the equipment:

- Do not disable the power cord grounding plug. The grounding plug is an important safety feature.
- Plug the power cord into a grounded (earthed) electrical outlet that is easily accessible at all times.
- · Unplug the power cord from the power supply to disconnect power to the equipment.
- Do not route the power cord where it can be walked on or pinched by items placed against it. Pay particular attention to the plug, electrical outlet, and the point where the cord extends from the server.

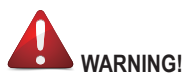

# To reduce the risk of personal injury from hot surfaces, allow the drives and the internal system components to cool before touching them.

# 

This server is equipped with high speed fans. Keep away from hazardous moving fan blades during servicing.

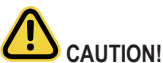

# Do not operate the server for long periods with the access panel open or removed. Operating the server in this manner results in improper airflow and improper cooling that can lead to thermal damage.

- Danger of explosion if battery is incorrectly replaced.
- · Replace only with the same or equivalent type recommended by the manufacturer.
- · Dispose of used batteries according to the manufacturer's instructions.

## Electrostatic Discharge (ESD)

# 

ESD CAN DAMAGE DRIVES, BOARDS, AND OTHER PARTS. WE RECOMMEND THAT YOU PERFORM ALL PROCEDURES AT AN ESD WORKSTATION. IF ONE IS NOT AVAILABLE, PROVIDE SOME ESD PROTECTION BY WEARING AN ANTI-STATIC WRIST STRAP ATTACHED TO CHASSIS GROUND -- ANY UNPAINTED METAL SURFACE -- ON YOUR SERVER WHEN HANDLING PARTS.

Always handle boards carefully. They can be extremely sensitive to ESD. Hold boards only by their edges without any component and pin touching. After removing a board from its protective wrapper or from the system, place the board component side up on a grounded, static free surface. Use a conductive foam pad if available but not the board wrapper. Do not slide board over any surface.

**System power on/off:** To remove power from system, you must remove the system from rack. Make sure the system is removed from the rack before opening the chassis, adding, or removing any non hot-plug components.

Hazardous conditions, devices and cables: Hazardous electrical conditions may be present on power, telephone, and communication cables. Turn off the system and disconnect the cables attached to the system before servicing it. Otherwise, personal injury or equipment damage can result.

**Installing or removing jumpers:** A jumper is a small plastic encased conductor that slips over two jumper pins. Some jumpers have a small tab on top that can be gripped with fingertips or with a pair of fine needle nosed pliers. If the jumpers do not have such a tab, take care when using needle nosed pliers to remove or install a jumper; grip the narrow sides of the jumper with the pliers, never the wide sides. Gripping the wide sides can damage the contacts inside the jumper, causing intermittent problems with the function controlled by that jumper. Take care to grip with, but not squeeze, the pliers or other tool used to remove a jumper, or the pins on the board may bend or break.

# 

Risk of explosion if battery is replaced incorrectly or with an incorrect type. Replace the battery only with the same or equivalent type recommended by the manufacturer. Dispose of used batteries according to the manufacturer's instructions.

# Table of Contents

| Chapter 1 | Mode  | el Lineup                                                           | 6  |
|-----------|-------|---------------------------------------------------------------------|----|
|           | 1-1   | 1U Server Module Model                                              | 6  |
|           | 1-2   | System Components                                                   | 7  |
| Chapter 2 | Hard  | ware Installation                                                   | 9  |
|           | 2-1   | Installation Precautions                                            | 9  |
|           | 2-2   | Server System Features                                              | 10 |
|           | 2-3   | Content Specifications                                              | 11 |
|           | 2-4   | Motherboard Layout                                                  | 14 |
|           | 2-5   | Motherboard Block Diagram in GS-S12-P10R/P04R/P04S                  | 15 |
|           | 2-6   | Hard Disk Backplane Layout                                          | 16 |
| Chapter 3 | Syste | em Appearance                                                       | 17 |
|           | 3-1   | Front View and LEDs                                                 | 17 |
| Chapter 4 | Syste | em Hardware Installation                                            | 21 |
|           | 4-1   | Removing Chassis Cover                                              | 22 |
|           | 4-2   | Removing and Installing the Fan Duct                                | 23 |
|           | 4-3   | Installing the CPU and Heatsink                                     | 24 |
|           | 4-4   | Installing the Memory                                               | 25 |
|           | 4-5   | Installing the PCI Expansion Card                                   | 27 |
|           | 4-6   | Installing the Hard Drive                                           | 29 |
|           | 4-7   | Installing the Redundant Power Supply for GS-S12-P04R/GS-S12-P10R . | 30 |
|           | 4-8   | Back Panel Connectors                                               | 31 |
|           | 4-9   | Internal Connectors                                                 | 32 |
| Chapter 5 | BIOS  | Setup                                                               | 42 |
|           | 5-1   | Startup Screen                                                      | 42 |
|           | 2-2   | Main                                                                | 43 |
|           | 2-3   | Advanced                                                            | 44 |
|           | 2-4   | Platform Configuration                                              | 47 |
|           | 2-5   | Socket Configuration                                                | 49 |
|           | 2-6   | Server Mgmt                                                         | 54 |
|           | 2-7   | Security                                                            | 56 |
|           | 2-8   | Boot                                                                | 58 |
|           | 2-9   | Save & Exit                                                         | 59 |
| Chapter 6 | BMC   | Web                                                                 | 60 |
|           | Conta | ict I Is                                                            | 72 |
|           | Conta |                                                                     |    |

# Chapter 1 Model Lineup

# 1-1 1U Server Module Model

• GS-S12-P04R/GS-S12-P04S (4-Bay)

| HDD00 | HDD01 | HDD02 | HDD03 |
|-------|-------|-------|-------|
|       |       |       |       |
|       |       |       |       |

• GS-S12-P10R (10-Bay)

| HDD01 | HDD03 | HDD05 | HDD07 | HDD09 |  |
|-------|-------|-------|-------|-------|--|
|       |       |       |       |       |  |
| HDD00 | HDD02 | HDD04 | HDD06 | HDD08 |  |

# 1-2 System Components

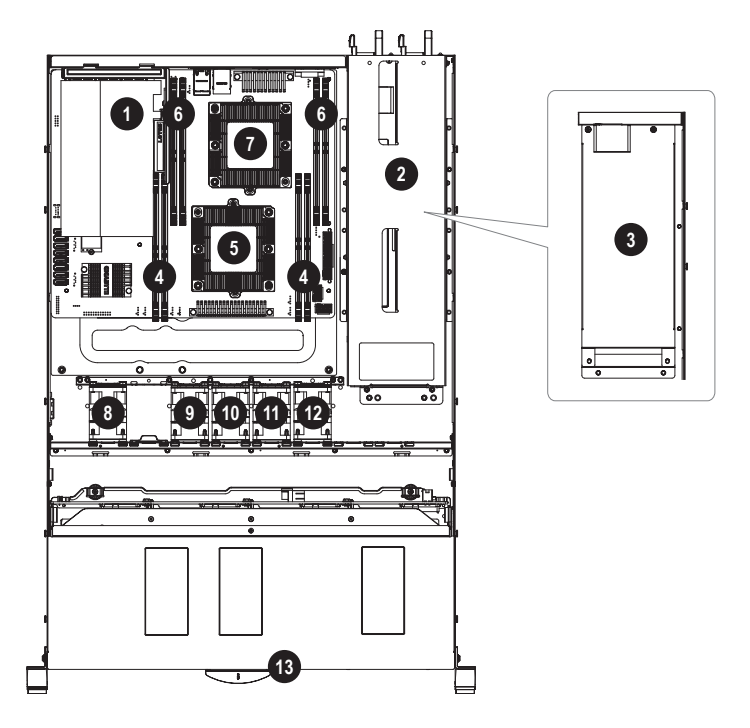

| 1 | Riser                                              | 8  | System fan #1    |
|---|----------------------------------------------------|----|------------------|
| 0 | Power Supply Unit                                  |    | System fan #3    |
| 2 | 2 (Redundant type for GS-S12-P04R/<br>GS-S12-P10R) | 10 | System fan #4    |
| 2 | Power Supply Unit                                  |    | System fan #5    |
| 5 | 3 (Single type for GS-S12-P04S)                    | 12 | System fan #6    |
| 4 | DDR4 Memory (for CPU1/Primary)                     | 13 | Hard Disk Drives |
| 5 | CPU1 (Primary)                                     |    |                  |
| 6 | DDR4 Memory (for CPU2/Secondary)                   |    |                  |
| 7 | CPU2 (Secondary)                                   |    |                  |

## **Box Contents**

- ☑ GS-S12-P10R, GS-S12-P04R, or GS-S12-P04S Barebone
- ☑ Driver disk
- $\ensuremath{\boxdot} \ensuremath{\mathbb{Q}}$  Quick installation guide
- ☑ User's manual
- ☑ CPU1 heatsink
- CPU2 heatsink
- ☑ Rail kit
- ☑ Two power cords (GS-S12-P10R, GS-S12-P04R)
- ☑ One power cord (GS-S12-P04S)

# Chapter 2 Hardware Installation

# 2-1 Installation Precautions

The motherboard/system contain numerous delicate electronic circuits and components which can become damaged as a result of electrostatic discharge (ESD). Prior to installation, carefully read the user's manual and follow these procedures:

- Prior to installation, do not remove or break motherboard S/N (Serial Number) sticker or warranty sticker provided by your dealer. These stickers are required for warranty validation.
- Always remove the AC power by unplugging the power cord from the power outlet before installing or removing the motherboard or other hardware components.
- When connecting hardware components to the internal connectors on the motherboard, make sure they are connected tightly and securely.
- When handling the motherboard, avoid touching any metal leads or connectors.
- It is best to wear an electrostatic discharge (ESD) wrist strap when handling electronic components such as a motherboard, CPU or memory. If you do not have an ESD wrist strap, keep your hands dry and first touch a metal object to eliminate static electricity.
- Prior to installing the motherboard, please have it on top of an antistatic pad or within an electrostatic shielding container.
- Before connecting or unplugging the power supply cable from the motherboard, make sure the power supply has been turned off.
- Before turning on the power, make sure the power supply voltage has been set according to the local voltage standard.
- Before using the product, please verify that all cables and power connectors of your hardware components are connected.
- To prevent damage to the motherboard, do not allow screws to come in contact with the motherboard circuit or its components.
- Make sure there are no leftover screws or metal components placed on the motherboard or within the computer casing.
- Do not place the computer system on an uneven surface.
- Do not place the computer system in a high-temperature or wet environment.
- Turning on the computer power during the installation process can lead to damage to system components as well as physical harm to the user.
- If you are uncertain about any installation steps or have a problem related to the use of the product, please consult a certified computer technician.
- If you use an adapter, extension power cable, or power strip, ensure to consult with its installation and/or grounding instructions.

# 2-2 Server System Features

- Remote KVM (Graphics console and HTML5 support)
- Virtual Media and Media Redirection (ISO images)
- Remote server power control
- Remote Serial over LAN (Text console)
- Event Log and Alerting support
- · Automatic Notification and Alerts (SNMP and email)
- Hardware Monitoring (Thermal sensors, fan speed, voltage...)
- HDD status Management (Backline with MCU)
- · Out of band management through shared or dedicated LAN
- Option to change LAN connection interface at Runtime
- VLAN
- RMCP & RMCP+ protocols supported
- SMASH/CLP
- RADIUS authentication support
- · Secure browser interface (Secure socket layer SSL support)
- Upgrade the BIOS/BMC Firmware (Web interface / command line)
- WSMAN and WS-CIM
- Fan Group Duty control
- Lightweight Directory Access Protocol (LDAP) supported
- IPMI 2.0-BASED MANAGEMENT
- DCMI support
- Backup and restore the configuration file
- Factory defaults from web support
- · Record video and play
- Server data/information
- OS-independent

# 2-3 Content Specifications

| CPU                 | <ul> <li>1st and 2nd Generation Intel<sup>®</sup> Xeon<sup>®</sup> Scalable Processors, Dual LGA 3647 Socket<br/>P (Square) with 2 UPI support of up to 10.4 GT/s, CPU TDP support up to 165W</li> </ul>                                                                                                    |
|---------------------|----------------------------------------------------------------------------------------------------|
| Chipset             | Intel® C621 Chipset                                                                                                    |
| Memory              | <ul> <li>8 x DDR4 DIMM sockets supporting up to 1 TB of system memory</li> <li>8 channel memory architecture (4 channel per CPU)</li> <li>Support for DDR4 2666 MHz memory modules if using a Skylake CPU</li> <li>Support for DDR4 2933 MHz memory modules if using a Cascade lake CPU</li> <li>Support for ECC RDIMM/RDIMM 3DS/LRDIMM/LRDIMM 3DS memory modules</li> </ul>                                                                                                    |
| Onboard<br>Graphics | <ul> <li>ASPEED® AST2500:         <ul> <li>1 x D-Sub port, supporting a maximum resolution of 1920x1200@60 Hz</li> </ul> </li> <li>1 x Realtek® RTL8211E chip (10/100/1000 Mbit) (LAN1)</li> <li>2 x Intel® 210AT GbE LAN chips (10/100/1000 Mbit) (LAN2, LAN3)</li> </ul>                                                                                                    |
| Expansion Slots     | <ul> <li>2 x PCI Express x16 slots, running at x16 (PCIEX16_3, PCIEX16_5)</li> <li>1 x PCI Express x16 slot, running at x8 (PCIEX8_1)</li> <li>2 x PCI Express x8 slots, running at x8 (PCIEX8_2, PCIEX8_6)</li> <li>1 x PCI Express x8 slot, running at x4 (PCIEX4_4)<br/>(All of the PCI Express x16 slots conform to PCI Express 3.0 standard.)</li> <li>Riser Card GC-R1UA-1P8:<br/>- 1 x PCIe x8 slot (Gen3 x8) Full-Height Half-Length</li> </ul>                                                                                                    |
| Storage Storage     | <ul> <li>GS-S12-P04S:</li> <li>Front Side: 4 x 3.5" SATA hot-swappable HDD bays (Onboard)</li> <li>Front Side (Option): 4x3.5" SAS hot-swappable HDD bays (Add-in SAS HBA Card)</li> <li>Internal: 2 x 2.5" SAS hot-swappable SSD bays (Onboard)</li> <li>GS-S12-P04R:</li> <li>Front Side: 4 x 3.5" SATA hot-swappable HDD bays (Onboard)</li> <li>Front Side (Option): 4x3.5" SAS hot-swappable HDD bays (Add-in SAS HBA Card)</li> <li>Internal: 2 x 2.5" SAS hot-swappable SSD bays (Onboard)</li> <li>Front Side (Option): 4x3.5" SATA hot-swappable HDD bays (Add-in SAS HBA Card)</li> <li>Internal: 2 x 2.5" SAS hot-swappable SSD bays (Onboard)</li> <li>GS-S12-P10R:</li> <li>Front Side: 10 x 2.5" SATA hot-swappable HDD bays (Onboard)</li> <li>Front Side (Option): 10 x 2.5" SAS hot-swappable HDD bays (Add-in SAS HBA Card)</li> </ul> |
| USB USB             | <ul> <li>Chipset:</li> <li>5 x USB 3.1 Gen 1 ports (2 ports on the back panel, 1 port onboard, 2 ports available through the internal USB header)</li> <li>2 x USB 2.0/1.1 ports available through the internal USB header</li> </ul>                                                                                                    |

| Internal<br>Connectors   | <ul> <li>1 x 24-pin ATX main power connector</li> <li>2 x 8-pin ATX 12V power connectors</li> <li>2 x CPU fan headers</li> <li>6 x system fan headers</li> <li>1 x M.2 Socket 3 connector</li> <li>10 x SATA 6Gb/s connectors</li> <li>2 x SATA DOM power headers</li> <li>1 x PMBus connector</li> <li>1 x Intel<sup>®</sup> VROC Upgrade Key header</li> </ul>               |
|--------------------------|----------------------------------------------------------------------------------------------------|
|                          | <ul> <li>1 x front panel header</li> <li>1 x USB 3.1 Gen 1 header</li> <li>1 x USB 3.1 Gen 1 port</li> <li>1 x USB 2.0/1.1 header</li> <li>1 x Trusted Platform Module (TPM) header</li> <li>1 x serial port connector</li> <li>1 x chassis intrusion header</li> <li>3 x SATA SGPIO headers</li> </ul>                                                                        |
|                          | <ul> <li>1 x SMD_VMD header</li> <li>1 x IPMB connector</li> <li>1 x SMB connector</li> <li>1 x SMB connector</li> <li>1 x wake on LAN header</li> <li>1 x Clear CMOS jumper</li> <li>1 x VGA jumper</li> <li>1 x VGA jumper</li> <li>1 x VRM SMB Clock jumper</li> <li>1 x VRM SMB Data jumper</li> <li>1 x UID button</li> </ul>                                             |
| Back Panel<br>Connectors | <ul> <li>1 x buzzer</li> <li>1 x D-Sub port</li> <li>3 x RJ-45 ports</li> <li>2 x USB 3.1 Gen 1 ports</li> </ul>                                                                                                    |
| I/O Controller           | ASPEED® AST2500 BMC chip                                                                                                    |
| Power Supply             | <ul> <li>GS-S12-P04S:         <ul> <li>1 x 650W single PSU</li> <li>80 PLUS Platinum</li> <li>AC Input: 100-240V~/ 8-4A, 50-60Hz</li> <li>DC Input: 180-300V~/ 5A</li> <li>DC Output:<br/>Max 650W/ 100-240V~</li> <li>+12V/ 54.0A</li> <li>+5V/ 23A (5V and 3.3V total 120W MAX)</li> <li>+3.3V/ 18A (5V and 3.3V total 120W MAX)</li> <li>+5Vsb/ 2.5A</li> </ul> </li> </ul> |

| Power Supply | GS-S12-P04R/GS-S12-P10R:                                              |
|--------------|-----------------------------------------------------------------------|
|              | - 2 x 650W Redundant PSUs + 1 x Power Distribution Board              |
|              | - 80 PLUS Platinum                                                    |
|              | <ul> <li>AC Input: 100-240V~/ 7.8-3.8A, 50-60Hz</li> </ul>            |
|              | - DC Input: 180-300V~/ 4.5A                                           |
|              | - DC Output:                                                          |
|              | Max 650W/ 100-240V~                                                   |
|              | +12V/ 54.0A (Follow PSU)                                              |
|              | +5Vsb/ 3A (Follow PSU)                                                |
|              | +5V/ 18A (Follow PDB)                                                 |
|              | +3.3Vsb/ 15A (Follow PDB)                                             |
| BIOS         | 1 x 256 Mbit flash                                                    |
|              | Use of licensed AMI BIOS                                              |
|              | <ul> <li>PnP 1.0a, DMI 2.7, WfM 2.0, SM BIOS 2.7, ACPI 5.0</li> </ul> |
| Operating    | Operating temperature: 10°C to 35°C                                   |
| Properties   | Operating humidity: 8 - 80%                                           |
|              | <ul> <li>Non-operating temperature: -40°C to 60°C</li> </ul>          |
|              | <ul> <li>Non-operating humidity: 5% - 95%</li> </ul>                  |
| System       | <ul> <li>◆ 1U</li> </ul>                                              |
| Dimension    | <ul> <li>438.5mm (W) x 43.5mm (H) x 660mm (D)</li> </ul>              |

1

\* GIGABYTE reserves the right to make any changes to the product specifications and product-related information without prior notice.

# 2-4 Motherboard Layout

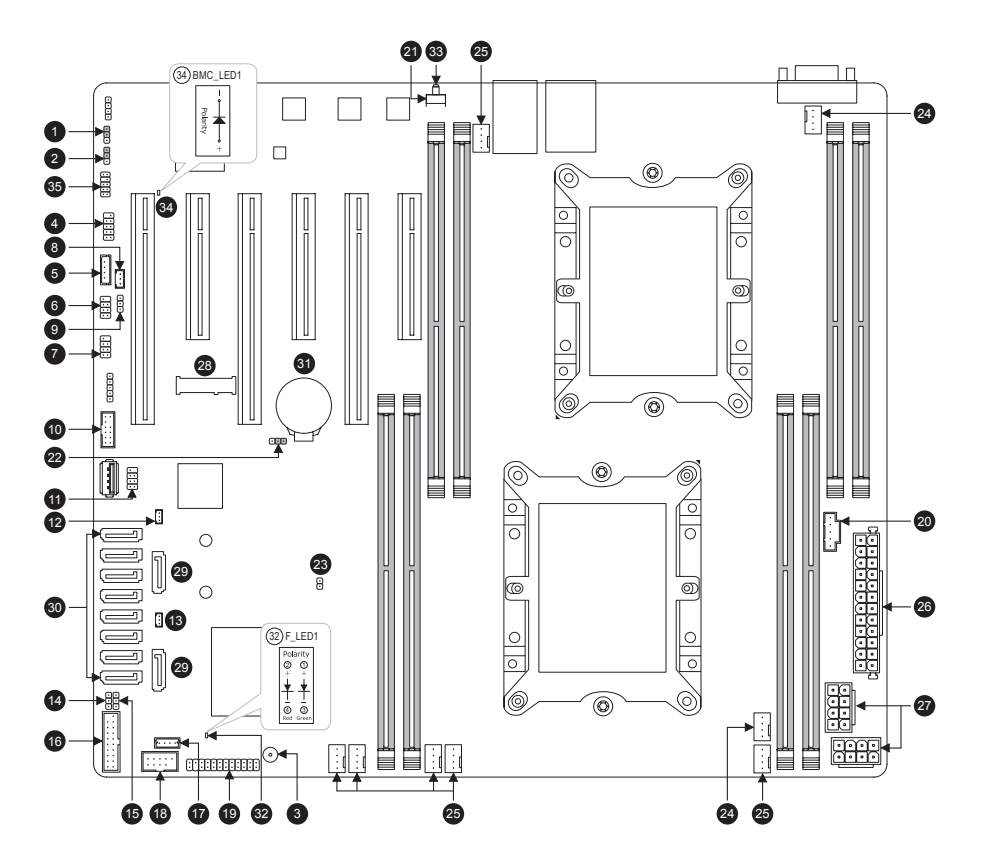

| BMC_VGA    | 11                                                                                              | S_SGPIO                                                                                                    | 21                                                                                                    | UID                                                                                                    | 31                                                                                                    | BAT                                                                                                    |
|------------|-------------------------------------------------------------------------------------------------|----------------------------------------------------------------------------------------------------|----------------------------------------------------------------------------------------------------|----------------------------------------------------------------------------------------------------|----------------------------------------------------------------------------------------------------|----------------------------------------------------------------------------------------------------|
| BMC_WATCHD | 12                                                                                              | SATA_DOM0                                                                                                    | 22                                                                                                    | CLR_CMOS                                                                                                    | 32                                                                                                    | F_LED1                                                                                                    |
| Buzzer     | 13                                                                                              | SATA_DOM1                                                                                                    | 23                                                                                                    | CI                                                                                                    | 33                                                                                                    | F_LED2                                                                                                    |
| COM        | 14                                                                                              | VRM_SCL                                                                                                    | 24                                                                                                    | CPU_FAN1~2                                                                                                    | 34                                                                                                    | BMC_LED1                                                                                                    |
| SMB_IPMB   | 15                                                                                              | VRM_SDA                                                                                                    | 25                                                                                                    | SYS_FAN1~6                                                                                                    | 35                                                                                                    | SMD_VMD                                                                                                    |
| I_SGPI01   | 16                                                                                              | FUSB30                                                                                                    | 26                                                                                                    | ATX                                                                                                    |                                                                                                    |                                                                                                    |
| I_SGPIO2   | 17                                                                                              | VROC                                                                                                    | 27                                                                                                    | ATX8P_1~2                                                                                                    |                                                                                                    |                                                                                                    |
| WOL        | 18                                                                                              | FUSB2                                                                                                    | 28                                                                                                    | M.2                                                                                                    | 1                                                                                                    |                                                                                                    |
| SMB        | 19                                                                                              | F_PANEL                                                                                                    | 29                                                                                                    | S-SATA0~1                                                                                                    | ]                                                                                                    |                                                                                                    |
| ТРМ        | 20                                                                                              | PMBUS                                                                                                    | 30                                                                                                    | I-SATA0~7                                                                                                    |                                                                                                    |                                                                                                    |
|            | BMC_VGA<br>BMC_WATCHD<br>Buzzer<br>COM<br>SMB_IPMB<br>I_SGPI01<br>I_SGPI02<br>WOL<br>SMB<br>TPM | BMC_VGA         11           BMC_WATCHD         12           Buzzer         13           COM         14           SMB_IPMB         15           I_SGPIO1         16           I_SGPIO2         17           WOL         18           SMB         19           TPM         20 | BMC_VGA11S_SGPIOBMC_WATCHD12SATA_DOM0Buzzer13SATA_DOM1COM14VRM_SCLSMB_IPMB15VRM_SDAI_SGPIO116FUSB30I_SGPIO217VROCWOL18FUSB2SMB19F_PANELTPM20PMBUS | BMC_VGA         11         S_SGPIO         21           BMC_WATCHD         12         SATA_DOM0         22           Buzzer         13         SATA_DOM1         23           COM         14         VRM_SCL         24           SMB_IPMB         15         VRM_SDA         25           I_SGPIO1         16         FUSB30         26           I_SGPIO2         17         VROC         27           WOL         18         FUSB2         28           SMB         19         F_PANEL         29           TPM         20         PMBUS         30 | BMC_VGA         11         S_SGPIO         21         UID           BMC_WATCHD         12         SATA_DOM0         22         CLR_CMOS           Buzzer         13         SATA_DOM1         23         CI           COM         14         VRM_SCL         24         CPU_FAN1~2           SMB_IPMB         15         VRM_SDA         25         SYS_FAN1~6           I_SGPIO1         16         FUSB30         26         ATX           I_SGPIO2         17         VROC         27         ATX8P_1~2           WOL         18         FUSB2         28         M.2           SMB         19         F_PANEL         29         S-SATA0~1           TPM         20         PMBUS         30         I-SATA0~7 | BMC_VGA         11         S_SGPIO         21         UID         31           BMC_WATCHD         12         SATA_DOM0         22         CLR_CMOS         32           Buzzer         13         SATA_DOM1         23         CI         33           COM         14         VRM_SCL         24         CPU_FAN1~2         34           SMB_IPMB         15         VRM_SDA         25         SYS_FAN1~6         35           I_SGPIO1         16         FUSB30         26         ATX           MOL         18         FUSB2         28         M.2           SMB         19         F_PANEL         29         S-SATA0~1           TPM         20         PMBUS         30         I-SATA0~7 |

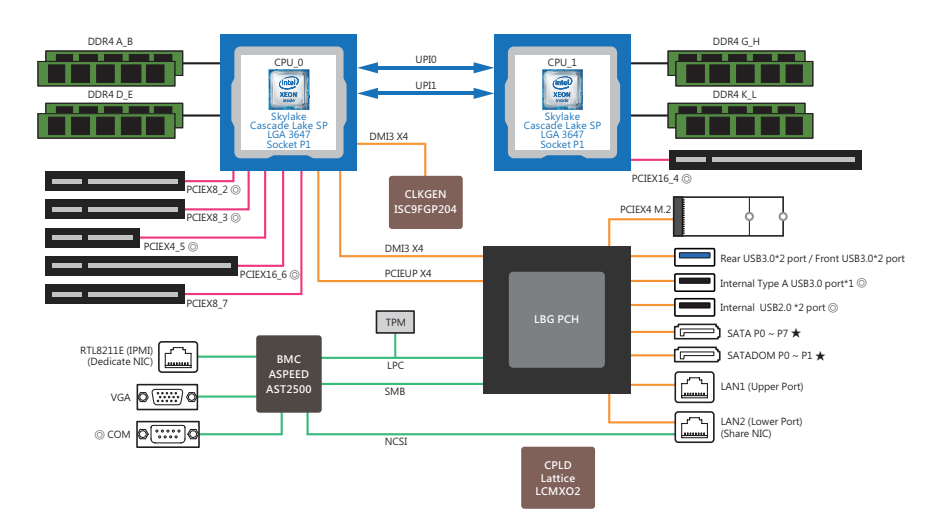

# 2-5 Motherboard Block Diagram in GS-S12-P10R/P04R/P04S

- © Reserved I/O connector in GS-S12-P10R/P04R/P04S
- Available I/O connector in GS-S12-P10R/P04R/P04S
- ★ SATA/SATADOM connector configuration in GS-S12-P10R/P04R/P04S

| ★:         |             |                  |                  |
|------------|-------------|------------------|------------------|
|            | GS-S12-P10R | GS-S12-P04R      | GS-S12-P04S      |
| SATA P0    | •           | •                | •                |
| SATA P1    | •           | •                | •                |
| SATA P2    | •           | •                | •                |
| SATA P3    | •           | •                | •                |
| SATA P4    | •           | • (Internal HDD) | ● (Internal HDD) |
| SATA P5    | •           | • (Internal HDD) | ● (Internal HDD) |
| SATA P6    | •           | 0                | O                |
| SATA P7    | •           | O                | O                |
| SATADOM P0 | •           | O                | O                |
| SATADOM P1 | •           | O                | O                |

# 2-6 Hard Disk Backplane Layout

## • GS-S12-P04R/GS-S12-P04S (4-Bay, 3.5" Backplane)

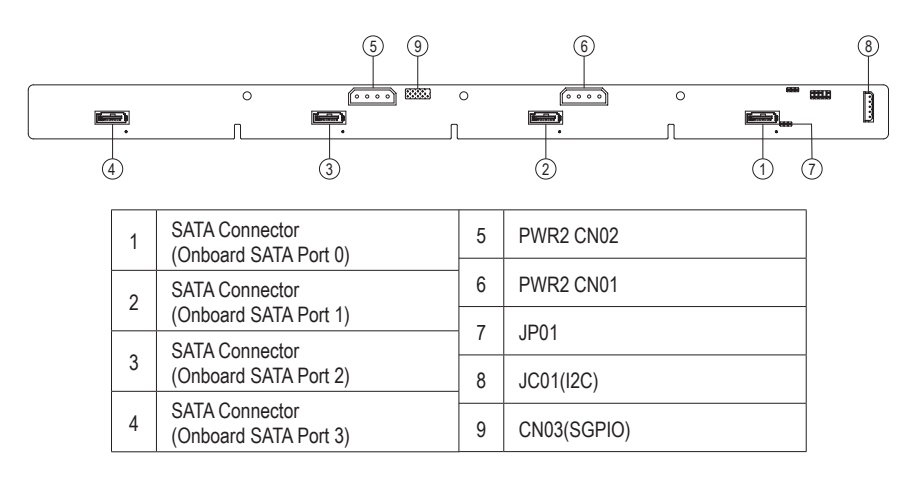

#### • GS-S12-P10R (10-Bay, 2.5" Backplane)

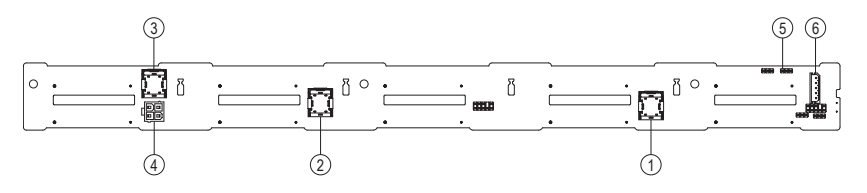

| 1 | MiniSAS HD Connector<br>(OnBoard SATA Port 0~Port 3) | 4 | PWR CONN  |
|---|------------------------------------------------------|---|-----------|
| 2 | MiniSAS HD Connector<br>(OnBoard SATA Port 4~Port 7) | 5 | JP02      |
| 3 | MiniSAS HD Connector<br>(OnBoard SATA Port 8~Port 9) | 6 | JC01(I2C) |

# Chapter 3 System Appearance

# 3-1 Front View and LEDs

## • GS-S12-P04R/GS-S12-P04S (4-Bay)

| HDD00 | HDD01                | HDD02 | HDD03    |
|-------|----------------------|-------|----------|
|       | 19680   2658 <u></u> |       | A 094# 8 |
|       |                      |       |          |

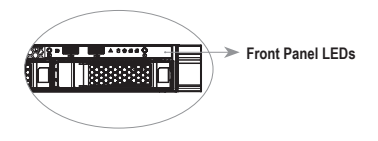

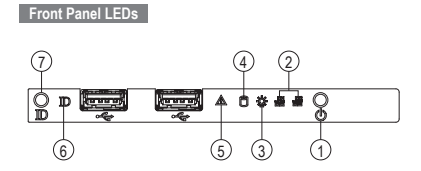

#### 4-Bay Front Panel LEDs:

| No. | Name                       | Color  | Status            | Description                                                                                           |
|-----|----------------------------|--------|-------------------|----------------------------------------------------------------------------------------------------|
| 1   | Power Button               | -      | -                 | Press the button to power on the system.                                                              |
|     |                            | Green  | Solid on          | Link between system and network but no access.                                                        |
| 2   | LAN1/2<br>Active/Link LEDs | Green  | Blink             | Transmitting or receiving data.                                                                       |
|     |                            | N/A    | Off               | No data transmission or reception.                                                                    |
| 3   | Power LED                  | Blue   | Solid on          | System is powered on.                                                                                 |
| 4   | HDD Activity LED           | Yellow | Solid on or blink | Turns on when any HDDs resided in PCH is accessing.                                                   |
|     | System Status LED          | Red    | Solid on          | Fatal alarm condition, may indicate:<br>CPU internal error (CATER, ERR2 asserted)<br>CPU Thermal Trip |
| 5   |                            | Red    | ~ 1Hz Blink       | Non-recoverable, critical condition, may indicate:<br>Temperature and voltage issue                   |
|     |                            | N/A    | Off               | System is not operating or is operating normally, or in non-critical condition.                       |
| _   |                            | Blue   | Solid on          | When machine is identifying.                                                                          |
| 0   | UID LED                    | N/A    | Off               | When machine is not identifying.                                                                      |
| 7   | ID Button                  | -      | -                 | Press the button to activate system identification.                                                   |

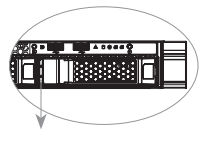

## Hard Disk Drive LEDs

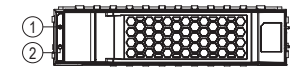

Hard Disk Drive LEDs

| No. | Name  | Color                              |
|-----|-------|------------------------------------|
| 1   | LED 1 | HDD Presence Blue LED              |
| 2   | LED 2 | Activity Green LED & Fault Red LED |

| 3.5" Hard Disk Drive LEDs:                                                |                                                     | LED 1               | LED 2                |                                                                  |                                                                          |
|---------------------------------------------------------------------------|-----------------------------------------------------|---------------------|----------------------|------------------------------------------------------------------|--------------------------------------------------------------------------|
|                                                                           | RAID SKU                                            | Status              | Presence Blue<br>LED | Activity Green LED by SGPIO or<br>HDD Pin 11                     | Fault/Fail Red LED                                                       |
| RAID Configuration<br>(via HW RAID AIC or SW<br>RAID AIC or PCH RSTe SATA |                                                     | No HDD              | Off                  | Off                                                              | Off<br>Fault/Fail : Solid on<br>(Note 2)                                 |
|                                                                           |                                                     | Active              | Solid on             | 10Hz blinking (By SGPIO)<br>Blinking (By HDD Pin 11)<br>(Note 1) | Fault/Fail : Solid on<br>Locate : 4Hz blinking<br>Rebuild : 1Hz blinking |
|                                                                           | (via HW RAID AIC or SW<br>RAID AIC or PCH RSTe SATA | Idle                | Solid on             | Off                                                              | Fault/Fail : Solid on<br>Locate : 4Hz blinking<br>Rebuild : 1Hz blinking |
|                                                                           | SW RAID)                                            | Fault/Fail          | Solid on             | Active: 10Hz blinking<br>Idle: Off                               | Solid on                                                                 |
|                                                                           |                                                     | Locate              | Solid on             | Active: 10Hz blinking<br>Idle: Off                               | 4Hz blinking                                                             |
|                                                                           |                                                     | Rebuild<br>(Note 2) | Solid on             | Active: 10Hz blinking                                            | 1Hz blinking                                                             |
|                                                                           |                                                     | No HDD              | Off                  | Off                                                              | Off                                                                      |
|                                                                           |                                                     | Active              | Solid on             | 10Hz blinking                                                    | Off                                                                      |
|                                                                           | Non-RAID Configuration                              | ldle                | Solid on             | Off                                                              | Off                                                                      |
|                                                                           | (via HBA or PCH AHCI SATA<br>ports)                 | Fault/Fail          | Solid on             | Off                                                              | Off                                                                      |
|                                                                           | . , , , , , , , , , , , , , , , , , , ,             | Locate              | Solid on             | Active: 10Hz blinking<br>Idle: Off                               | 4Hz blinking                                                             |
|                                                                           |                                                     | Rebuild             | Solid on             | Off                                                              | Off                                                                      |

Note 1: Activity green LED behaviors are triggered by HDD pin11 or SGOIO B0 ACC depending on jumper setting. Display Access Mode Setting: JP01

|   | Pin No. | Pin Definition | Input/Output | Description                  | Drawing |
|---|---------|----------------|--------------|------------------------------|---------|
| ſ | 1-2     | HDD Mode       | Input        | HDD direct access decode     | 3 1     |
| ſ | 2-3     | SGPIO Mode     | Input        | Through SGPIO signal decoder |         |

Note 2: If HDD is pulled out during rebuilding, disk status of this HDD is regarded as fault.

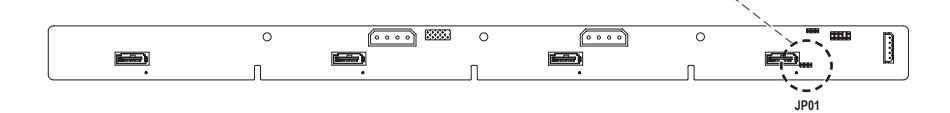

### • GS-S12-P10R (10-Bay)

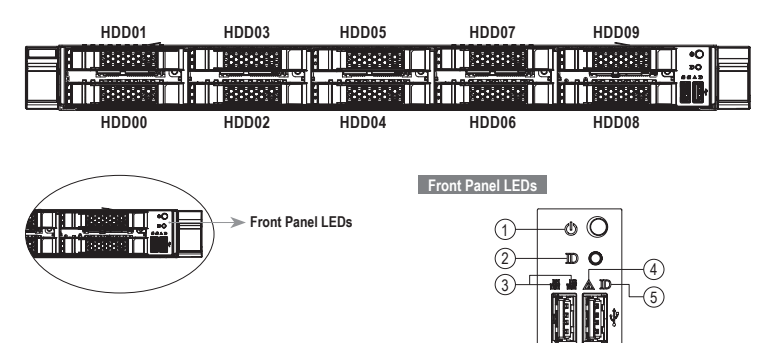

#### 10-Bay Front Panel LEDs:

| No. | Name                         | Color | Status      | Description                                                                                                  |
|-----|------------------------------|-------|-------------|----------------------------------------------------------------------------------------------------|
|     | Power Button with LED        | Blue  | Solid on    | System is powered on.                                                                                        |
| 1   |                              | N/A   | Off         | System is not powered on or is in ACPI S5 state (power off).<br>System is in ACPI S4 state (hibernate mode). |
| 2   | ID Button                    |       |             | Press the button to activate system identification.                                                          |
|     | 3 LAN1/2<br>Active/Link LEDs | Green | Solid on    | Link between system and network or no access.                                                                |
| 3   |                              | Green | Blink       | Transmitting or receiving data.                                                                              |
|     |                              | N/A   | Off         | No data transmission or reception.                                                                           |
|     |                              | Red   | Solid on    | Fatal alarm condition, may indicate:<br>CPU internal error (CATER, ERR2 asserted)<br>CPU Thermal Trip        |
| 4   | System Status LED            | Red   | ~ 1Hz Blink | Non-recoverable, critical condition, may indicate:<br>Temperature and voltage issue                          |
|     |                              | N/A   | Off         | System is not operating or is operating normally, or in non-critical condition.                              |
| _   |                              | Blue  | Solid on    | When machine is identifying.                                                                                 |
| 5   | UID LED                      | N/A   | Off         | When machine is not identifying.                                                                             |

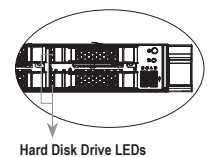

#### Hard Disk Drive LEDs

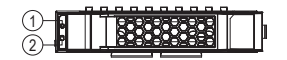

| No. | Name  | Color                              |
|-----|-------|------------------------------------|
| 1   | LED 1 | HDD Presence Blue LED              |
| 2   | LED 2 | Activity Green LED & Fault Red LED |

| 2.5" Hard Disk Drive LEDs:                                                            |                     | LED 1                | LED 2                                                            |                                                                          |  |
|---------------------------------------------------------------------------------------|---------------------|----------------------|------------------------------------------------------------------|--------------------------------------------------------------------------|--|
| RAID SKU                                                                              | Status              | Presence Blue<br>LED | Activity Green LED by SGPIO or<br>HDD Pin 11                     | Fault/Fail Red LED                                                       |  |
|                                                                                       | No HDD              | Off                  | Off                                                              | Off<br>Fault/Fail : Solid on<br>(Note 2)                                 |  |
|                                                                                       | Active              | Solid on             | 10Hz blinking (By SGPIO)<br>Blinking (By HDD Pin 11)<br>(Note 1) | Fault/Fail : Solid on<br>Locate : 4Hz blinking<br>Rebuild : 1Hz blinking |  |
| RAID Configuration<br>(via HW RAID AIC or SW<br>RAID AIC or PCH RSTe SATA<br>SW RAID) | Idle                | Solid on             | Off                                                              | Fault/Fail : Solid on<br>Locate : 4Hz blinking<br>Rebuild : 1Hz blinking |  |
|                                                                                       | Fault/Fail          | Solid on             | Active: 10Hz blinking<br>Idle: Off                               | Solid on                                                                 |  |
|                                                                                       | Locate              | Solid on             | Active: 10Hz blinking<br>Idle: Off                               | 4Hz blinking                                                             |  |
|                                                                                       | Rebuild<br>(Note 2) | Solid on             | Active: 10Hz blinking                                            | 1Hz blinking                                                             |  |
|                                                                                       | No HDD              | Off                  | Off                                                              | Off                                                                      |  |
|                                                                                       | Active              | Solid on             | 10Hz blinking                                                    | Off                                                                      |  |
| Non-RAID Configuration                                                                | Idle                | Solid on             | Off                                                              | Off                                                                      |  |
| (via HBA or PCH AHCI SATA<br>ports)                                                   | Fault/Fail          | Solid on             | Off                                                              | Off                                                                      |  |
|                                                                                       | Locate              | Solid on             | Active: 10Hz blinking<br>Idle: Off                               | 4Hz blinking                                                             |  |
|                                                                                       | Rebuild             | Solid on             | Off                                                              | Off                                                                      |  |

Note 1: Activity green LED behaviors are triggered by HDD pin11 or SGOIO B0 ACC depending on jumper setting. Display Access Mode Setting: JP02

| Pin No. | Pin Definition | Input/Output | Description                  | Drawing |
|---------|----------------|--------------|------------------------------|---------|
| 1-2     | HDD Mode       | Input        | HDD direct access decode     | 1 3     |
| 2-3     | SGPIO Mode     | Input        | Through SGPIO signal decoder |         |
|         |                |              |                              |         |

Note 2: If HDD is pulled out during rebuilding, disk status of this HDD is regarded as fault.

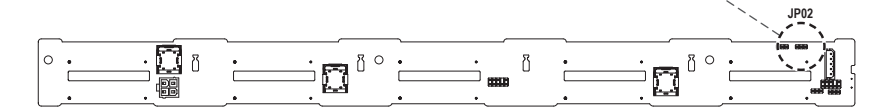

# Chapter 4 System Hardware Installation

## Pre-installation Instructions

Computer components and electronic circuit boards can be damaged by discharges of static electricity. Working on computers that are still connected to a power supply can be extremely dangerous. Follow the simple guidelines below to avoid damage to your computer or injury to yourself.

- Always disconnect the computer from the power outlet whenever you are working inside the computer case.
- If possible, wear a grounded wrist strap when you are working inside the computer case. Alternatively, discharge any static electricity by touching the bare metal system of the computer case, or the bare metal body of any other grounded appliance.
- Hold electronic circuit boards by the edges only. Do not touch the components on the board unless it is necessary to do so. Do not flex or stress the circuit board.
- Leave all components inside the static-proof packaging until you are ready to use the component for the installation.

# 4-1 Removing Chassis Cover

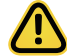

Before you remove or install the system cover • Make sure the system is not turned on or connected to AC power.

## Follow these instructions to remove the chassis covers:

- 1. Push down on the indentations located on the side of the chassis cover.
- 2. Slide the chassis cover to the rear of the system and then remove the cover in the direction of the arrow.
- 3. To reinstall the chassis cover follow the steps in reverse order.

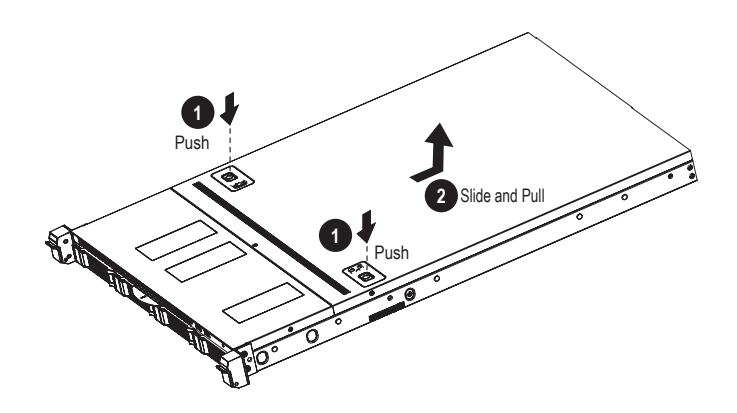

# 4-2 Removing and Installing the Fan Duct

Follow these instructions to remove/install the fan duct:

- 1. Lift up to remove the fan duct.
- 2. To install the fan duct, tear off the double-sided adhesive tape and stick it on the edge of the fan.

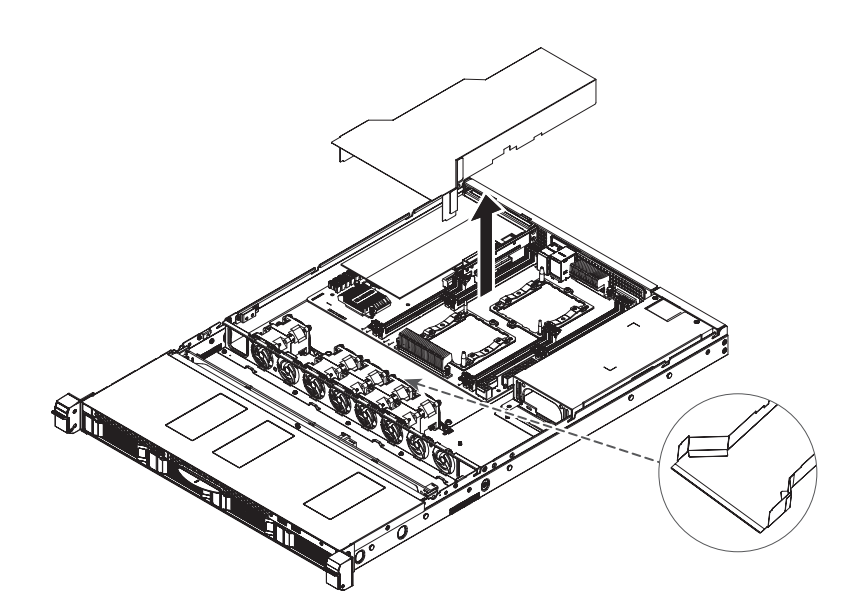

# 4-3 Installing the CPU and Heatsink

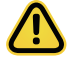

Read the following guidelines before you begin to install the CPU:

- Make sure that the motherboard supports the CPU.
- Always turn off the computer and unplug the power cord from the power outlet before installing the CPU to prevent hardware damage.
- Unplug all cables from the power outlets.
- Disconnect all telecommunication cables from their ports.
- Place the system unit on a flat and stable surface.
- · Open the system according to the instructions.

## WARNING!

Failure to properly turn off the server before you start installing components may cause serious damage. Do not attempt the procedures described in the following sections unless you are a qualified service technician.

### Follow these instructions to install the CPU:

- Align and install the processor on the carrier. NOTE: Apply thermal compound evenly on the top of the CPU. Remove the protective cover from the underside of the heatsink.
- Carefully flip the heatsink. Then install the carrier assembly on the bottom of the heatsink and make sure the gold arrow is located in the correct direction.
- Remove the CPU cover.
   NOTE: Save and replace the CPU cover if the processor is removed from its socket.
- 4. Align the heatsink with the CPU socket by the guide pins and make sure the gold arrow is located in the correct direction. Then place the heatsink onto the top of the CPU socket.
- To secure the heatsink, tighten the screws in a sequential order (①→②→③→④).
   NOTE: When dissembling the heatsink, loosen the screws in reverse order (④→③→②→①).

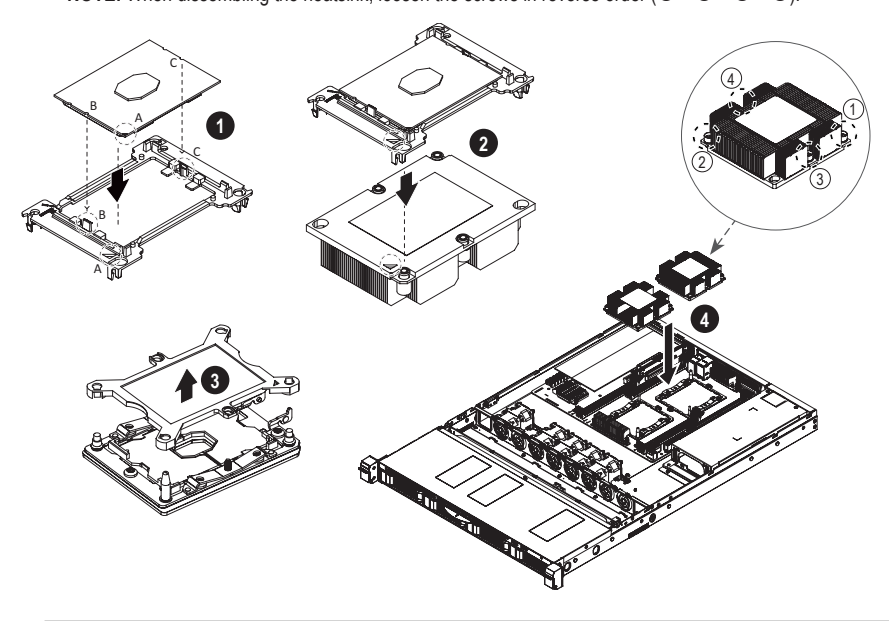

# 4-4 Installing the Memory

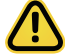

Read the following guidelines before you begin to install the memory:

- Make sure that the motherboard supports the memory. It is recommended that memory of the same capacity, brand, speed, and chips be used.
- Always turn off the computer and unplug the power cord from the power outlet before installing the memory to prevent hardware damage.
- Memory modules have a foolproof design. A memory module can be installed in only one direction. If you are unable to insert the memory, switch the direction.

## Four Channel Memory Configuration

This motherboard supports 4 Channel Technology. After the memory is installed, the BIOS will automatically detect the specifications and capacity of the memory.

The eight DDR4 memory sockets are divided into four channels and each channel has two memory sockets as following:

- ➡ Channel 1: P1-DIMM\_A1 (For CPU 1)/P2-DIMM\_A1 (For CPU 2)
- → Channel 2: P1-DIMM\_B1 (For CPU 1)/P2-DIMM\_B1 (For CPU 2)
- ➡ Channel 3: P1-DIMM\_D1 (For CPU 1)/P2-DIMM\_D1 (For CPU 2)
- → Channel 4: P1-DIMM\_E1 (For CPU 1)/P2-DIMM\_E1 (For CPU 2)

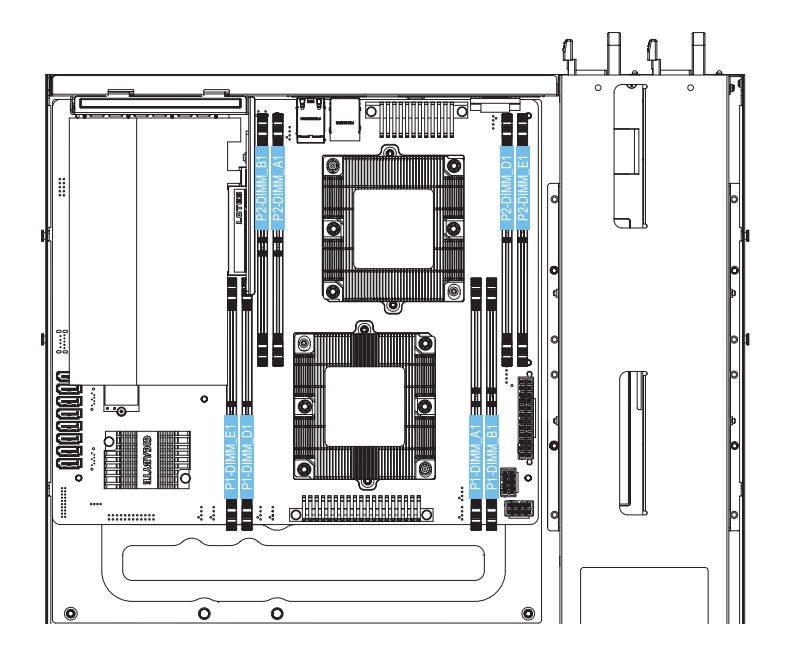

Due to CPU limitations, read the following guidelines before installing the memory in 4 Channel mode.

- 1. 4 Channel mode cannot be enabled if only one memory module is installed.
- 2. When enabling 4 Channel mode with two or four memory modules, it is recommended that memory of the same capacity, brand, speed, and chips be used.

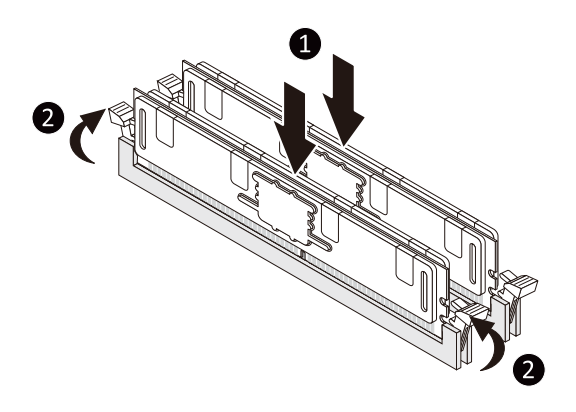

# 4-5 Installing the PCI Expansion Card

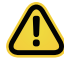

- Voltages can be present within the server whenever an AC power source is connected. This voltage is present even when the main power switch is in the off position. Ensure that the system is powereddown and all power sources have been disconnected from the server prior to installing a PCI card.
- Failure to observe these warnings could result in personal injury or damage to equipment.
- The PCI riser assembly does not include a riser card or any cabling as standard. To install a PCI card, a riser card must be installed.

#### Follow these instructions to install a PCI Expansion card:

- 1. Lift up the riser bracket out of system.
- 2. Loosen and remove the bracket securing screw.
- 3. Remove the dummy cover.
- Orient the PCI card with the riser guide slot and push in the direction of the arrow until the PCI card sits in the PCI card connector.
- 5. Secure the PCI card with the screw.
- 6. Reverse the previous steps to install the riser bracket.

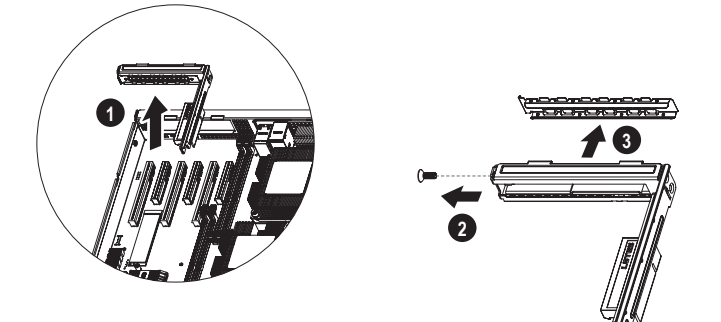

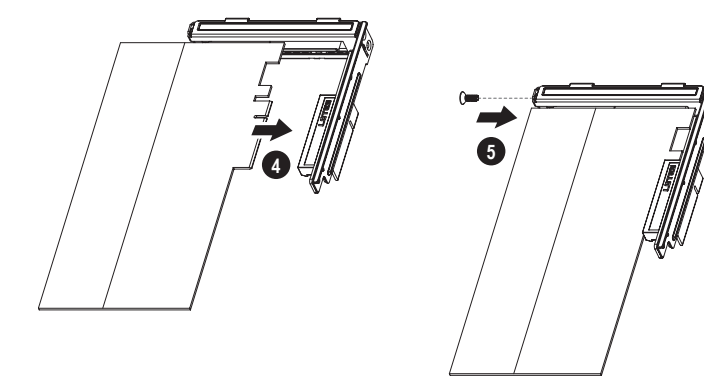

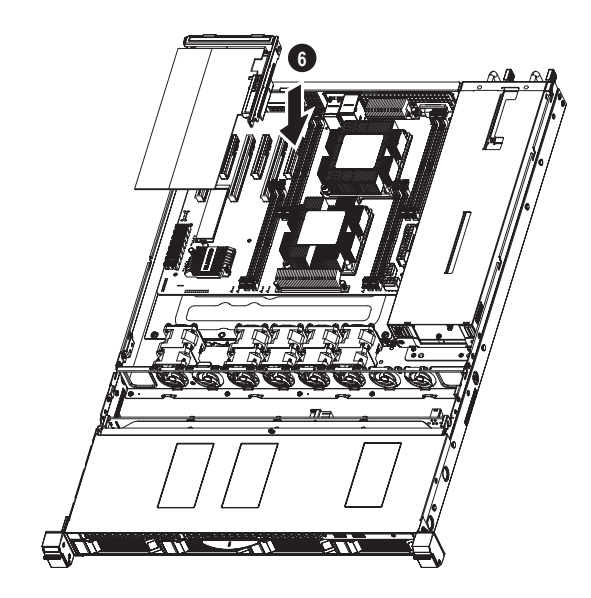

## 4-6 Installing the Hard Drive

Read the following guidelines before you begin to install the hard drive:

- Take note of the drive tray orientation before sliding it out.
- The tray will not fit back into the bay if inserted incorrectly.
- Make sure that the hard drive is connected to the hard drive connector on the backplane.

#### Follow these instructions to install the hard drive:

- 1. Press the release button and pull the locking lever to remove the hard drive tray.
- 2. Pull apart the hard drive tray and slide hard disk into the tray.
- 3. Slide the hard drive tray and push firmly into to the chassis.

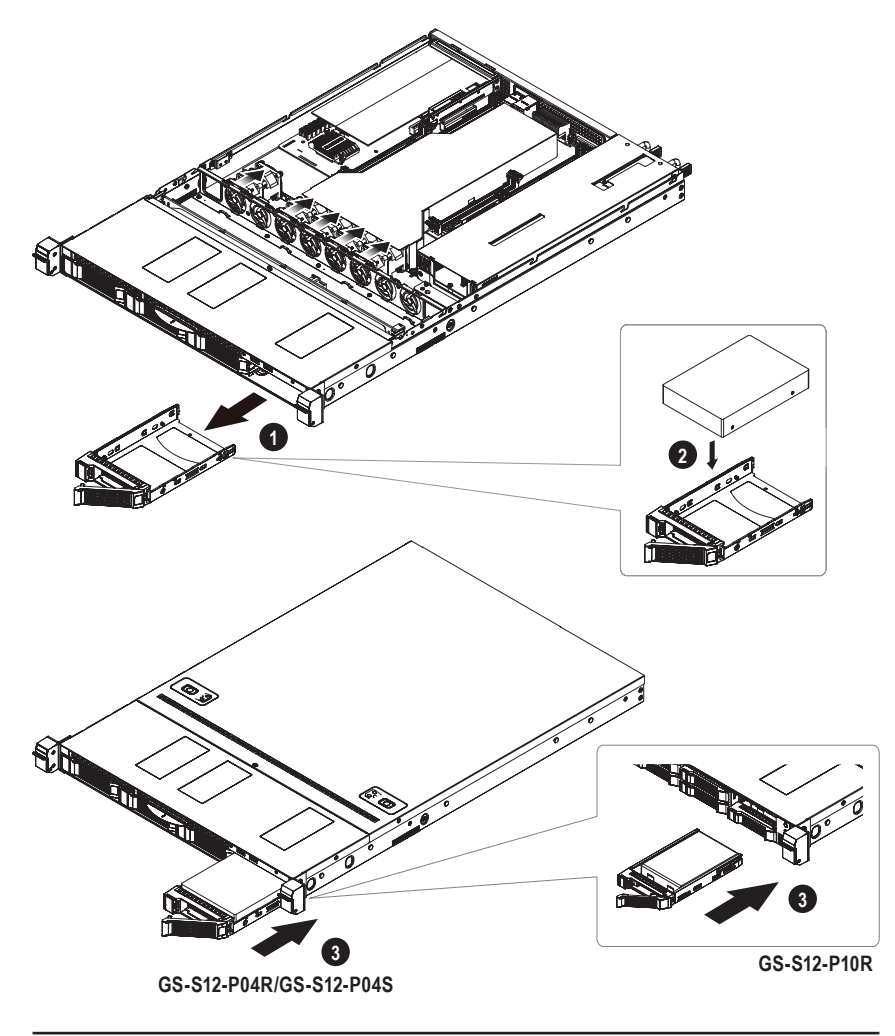

# 4-7 Installing the Redundant Power Supply for GS-S12-P04R/GS-S12-P10R

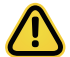

Before you remove or install the system cover, make sure the system is not turned on or connected the AC power.

### Follow these instructions to replace the power supply:

- 1. Insert the replacement power supply firmly into the chassis.
- 2. Connect the AC power cord to the replacement power supply.

## Follow these instructions to remove the power supply:

- 1. Press the release button.
- 2. Pull out the power supply from the chassis.

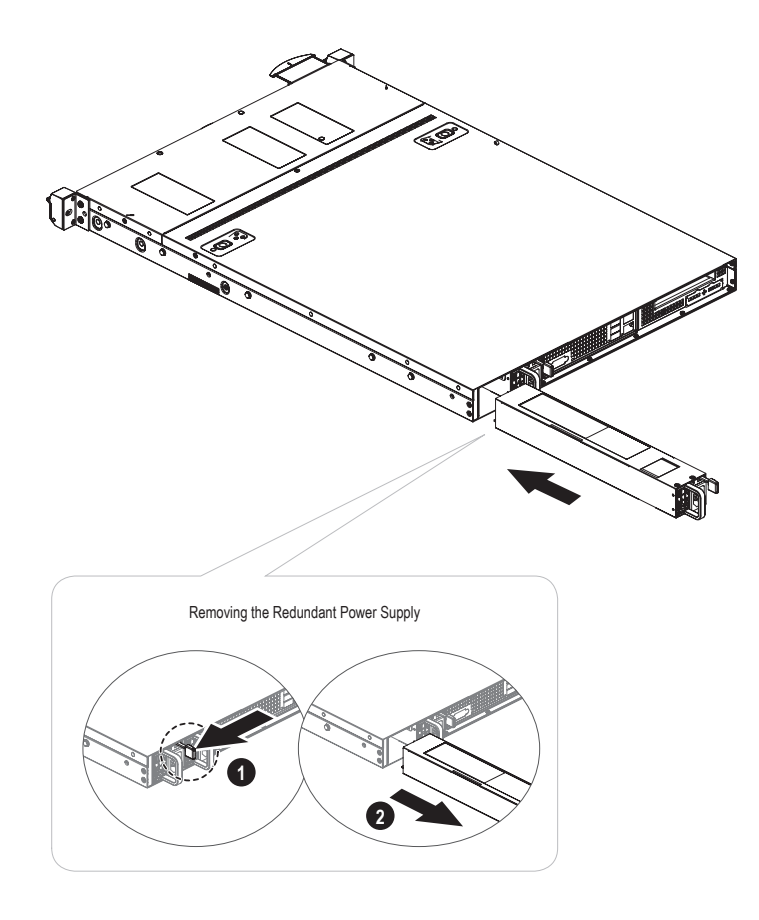

## 4-8 Back Panel Connectors

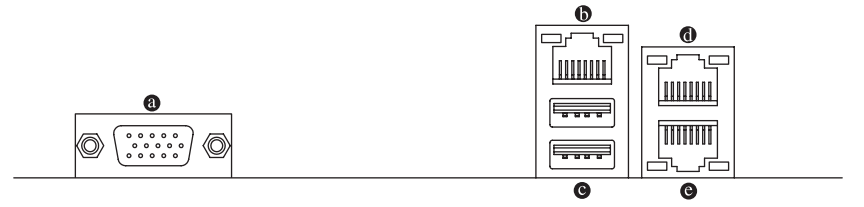

## D-Sub Port

The D-Sub port supports a 15-pin D-Sub connector and supports a maximum resolution of 1920x1200@60 Hz (the actual resolutions supported depend on the monitor being used). Connect a monitor that supports D-Sub connection to this port.

## IPMI Port (LAN1)

The Gigabit Ethernet LAN port provides Internet connection at up to 1 Gbps data rate. The following describes the states of the LAN port LEDs.

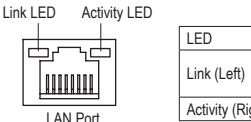

| LED              | State           | Description        |  |
|------------------|-----------------|--------------------|--|
| Link (Loff)      | Solid Green     | 100 Mbps data rate |  |
| LIIIK (Leit)     | Solid Amber     | 1 Gbps data rate   |  |
| Activity (Right) | Blinking Yellow | Active             |  |

## USB 3.1 Gen 1 Port

The USB 3.1 Gen 1 port supports the USB 3.1 Gen 1 specification and is compatible to the USB 2.0 specification. You can connect a USB DAC to this port or use this port for USB devices.

## GbE LAN Port (LAN2)

The Gigabit Ethernet LAN port provides Internet connection at up to 1 Gbps data rate. The following describes the states of the LAN port LEDs.

Activity LED Link LED

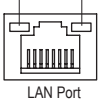

| LED             | State           | Description        |  |
|-----------------|-----------------|--------------------|--|
| Link (Dight)    | Solid Green     | 100 Mbps data rate |  |
| LINK (Right)    | Solid Amber     | 1 Gbps data rate   |  |
| Activity (Left) | Blinking Yellow | Active             |  |

## GbE LAN Port (LAN3)

The Gigabit Ethernet LAN port provides Internet connection at up to 1 Gbps data rate. The following describes the states of the LAN port LEDs.

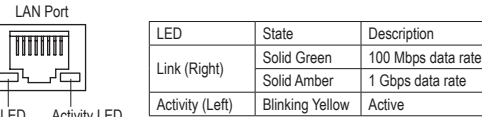

Link LED Activity LED

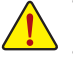

- When removing the cable connected to a back panel connector, first remove the cable from your device and then remove it from the motherboard.
- When removing the cable, pull it straight out from the connector. Do not rock it side to side to prevent an electrical short inside the cable connector.

# 4-9 Internal Connectors

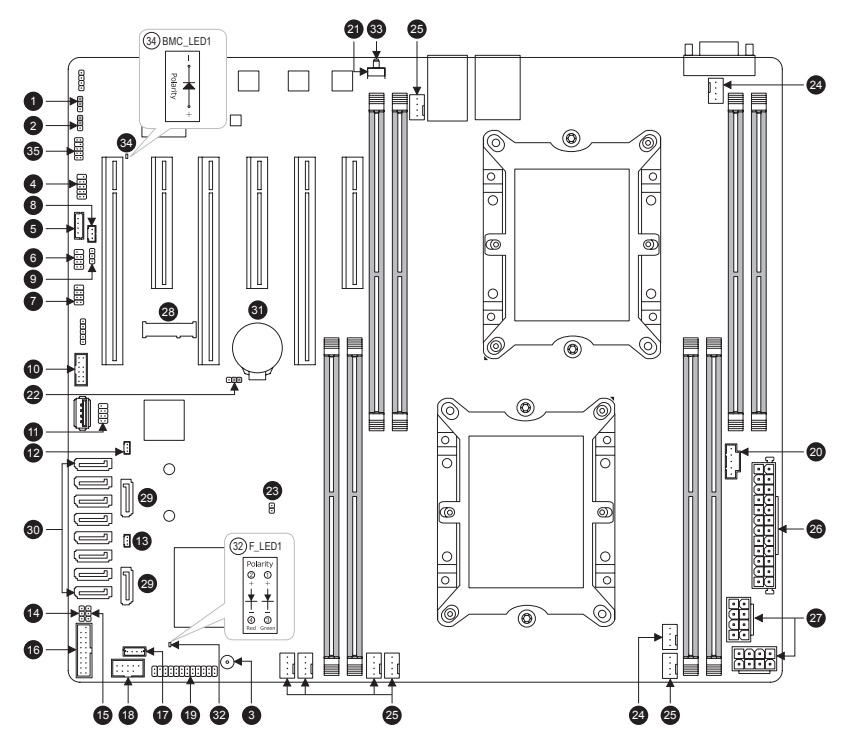

| 1  | BMC_VGA    | 11 | S_SGPIO   | 21 | UID        | 31 | BAT      |
|----|------------|----|-----------|----|------------|----|----------|
| 2  | BMC_WATCHD | 12 | SATA_DOM0 | 22 | CLR_CMOS   | 32 | F_LED1   |
| 3  | Buzzer     | 13 | SATA_DOM1 | 23 | CI         | 33 | F_LED2   |
| 4  | СОМ        | 14 | VRM_SCL   | 24 | CPU_FAN1~2 | 34 | BMC_LED1 |
| 5  | SMB_IPMB   | 15 | VRM_SDA   | 25 | SYS_FAN1~6 | 35 | SMD_VMD  |
| 6  | I_SGPI01   | 16 | FUSB30    | 26 | ATX        |    |          |
| 7  | I_SGPIO2   | 17 | VROC      | 27 | ATX8P_1~2  |    |          |
| 8  | WOL        | 18 | FUSB2     | 28 | M.2        |    |          |
| 9  | SMB        | 19 | F_PANEL   | 29 | S-SATA0~1  |    |          |
| 10 | ТРМ        | 20 | PMBUS     | 30 | I-SATA0~7  |    |          |

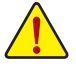

Read the following guidelines before connecting external devices:

- First make sure your devices are compliant with the connectors you wish to connect.
- Before installing the devices, be sure to turn off the devices and your computer. Unplug the power cord from the power outlet to prevent damage to the devices.
- After installing the device and before turning on the computer, make sure the device cable has been securely attached to the connector on the motherboard.

1) BMC\_VGA

1 •

| F | Pin | Definition       |  |
|---|-----|------------------|--|
| 1 | 1-2 | Enable (Default) |  |
| 2 | 2-3 | Disable          |  |

## 2) BMC\_WATCHD

1

| Pin | Definition        |  |
|-----|-------------------|--|
| 1-2 | Enable            |  |
| 2-3 | Disable (Default) |  |

3) Buzzer

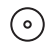

## 4) COM (Serial Port Header)

| 10 |   | ٩          |  |
|----|---|------------|--|
|    | • | ٦ĭ         |  |
|    | • | 5          |  |
| 1  | • | Ū.         |  |
| 2  | • | <u>ו</u> פ |  |

| Pin | Definition | Pin | Definition |
|-----|------------|-----|------------|
| 1   | NDCD-      | 2   | NSIN       |
| 3   | NSOUT      | 4   | NDTR-      |
| 5   | GND        | 6   | NDSR-      |
| 7   | NRTS-      | 8   | NCTS-      |
| 9   | NRI-       | 10  | -          |

## 5) SMB\_IPMB

1 • •

| Pin | Definition |
|-----|------------|
| 1   | SMB_DATA   |
| 2   | GND        |
| 3   | SMB_CLK    |
| 4   | NA         |

- 6) I\_SGPIO1 (For I-SATA0~3)
- 7) I\_SGPIO2 (For I-SATA4~7)

| 1 | ٢ |   | ٦ | 12 |
|---|---|---|---|----|
|   | C | • | • |    |
|   | C | • | • |    |
| 7 | C | • | • | 8  |
|   |   |   |   |    |

| Pin | Definition | Pin | Definition |
|-----|------------|-----|------------|
| 1   | NA         | 2   | -          |
| 3   | SATA_DATA  | 4   | GND        |
| 5   | GND        | 6   | SATA_LOAD  |
| 7   | NA         | 8   | SATA_CLK   |

8) WOL (Wake On Lan)

1

1 • •

| Pin | Definition |
|-----|------------|
| 1   | P5V_AUX    |
| 2   | GND        |
| 3   | WAKE_EN    |

9) SMB

| Pin | Definition |
|-----|------------|
| 1   | SMB_DATA   |
| 2   | GND        |
| 3   | SMB_CLK    |

## 10) TPM (Trusted Platform Module/Port 80 Header)

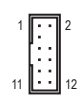

| Pin | Definition | Pin | Definition |
|-----|------------|-----|------------|
| 1   | LPC_IO0    | 2   | P3V3       |
| 3   | LPC_IO1    | 4   | -          |
| 5   | LPC_IO2    | 6   | TPM_CLK    |
| 7   | LPC_IO3    | 8   | GND        |
| 9   | LFRAME#    | 10  | NA         |
| 11  | SERIRQ     | 12  | TPM_RST    |

## 11) S\_SGPIO (For S-SATA0~1)

1 • 2 • • 2 7 • • 8

| Pin | Definition | Pin | Definition |
|-----|------------|-----|------------|
| 1   | NA         | 2   | -          |
| 3   | SATA_DATA  | 4   | GND        |
| 5   | GND        | 6   | SATA_LOAD  |
| 7   | NA         | 8   | SATA_CLK   |

## 12) SATA\_DOM0 (SATA DOM0 Power Header)

## 13) SATA\_DOM1 (SATA DOM1 Power Header)

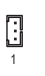

1 0 0

| Pin | Definition |
|-----|------------|
| 1   | P5V        |
| 2   | GND        |
| 3   | NA         |

14) VRM\_SCL (For VRM SMB\_CLK) 15) VRM\_SDA (For VRM SMB\_DATA)

| Pin | Definition |
|-----|------------|
| 1-2 | SMB to PCH |
| 2-3 | SMB to BMC |

## 16) FUSB30

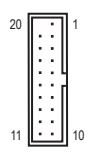

| Pin | Definition | Pin | Definition |
|-----|------------|-----|------------|
| 1   | VBUS       | 11  | D2+        |
| 2   | SSRX1-     | 12  | D2-        |
| 3   | SSRX1+     | 13  | GND        |
| 4   | GND        | 14  | SSTX2+     |
| 5   | SSTX1-     | 15  | SSTX2-     |
| 6   | SSTX1+     | 16  | GND        |
| 7   | GND        | 17  | SSRX2+     |
| 8   | D1-        | 18  | SSRX2-     |
| 9   | D1+        | 19  | VBUS       |
| 10  | NC         | 20  | -          |
|     |            |     |            |

## 17) VROC (RAID Key for CPU NVMe SSD)

| Ē | • | · | ÷ | 1 |
|---|---|---|---|---|
|---|---|---|---|---|

| Pin | Definition   |
|-----|--------------|
| 1   | GND          |
| 2   | P3V3_AUX     |
| 3   | GND          |
| 4   | PCH RAID KEY |

## 18) FUSB2

|   | 2 |   |   |   | 10 |   |
|---|---|---|---|---|----|---|
|   | : | : | : | : | ·  | 1 |
| l | 1 | - |   | - | 9  | 1 |

| Pin | Definition | Pin | Definition |
|-----|------------|-----|------------|
| 1   | Power (5V) | 2   | Power (5V) |
| 3   | USB DX-    | 4   | USB DY-    |
| 5   | USB DX+    | 6   | USB DY+    |
| 7   | GND        | 8   | GND        |
| 9   | -          | 10  | NC         |
# 19) F\_PANEL

| 2   |   |   |   |   |   |   |   |   |   | 24  |
|-----|---|---|---|---|---|---|---|---|---|-----|
| ſſ. | E | 6 | F | F | ſ | E | 6 | F | F | [:] |
| 1   |   |   |   |   |   |   |   |   |   | 23  |

| Pin | Definition   | Pin | Definition         |
|-----|--------------|-----|--------------------|
| 1   | Power LED+   | 2   | 5V Standby         |
| 3   | -            | 4   | ID LED+            |
| 5   | Power LED-   | 6   | ID LED-            |
| 7   | HDD LED+     | 8   | System Status LED+ |
| 9   | HDD LED1     | 10  | System Status LED- |
| 11  | Power Button | 12  | LAN1 Active LED+   |
| 13  | GND          | 14  | LAN1 Link LED-     |
| 15  | Reset Button | 16  | SMBus Data         |
| 17  | GND          | 18  | SMBus Clock        |
| 19  | ID Button    | 20  | Case Open          |
| 21  | GND          | 22  | LAN2 Active LED+   |
| 23  | NMI Switch   | 24  | LAN2 Link LED-     |

# 20) PMBUS (Power supply I<sub>2</sub>C Connector)

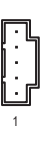

Π

| Pin | Definition |
|-----|------------|
| 1   | SMB_CLK    |
| 2   | SMB_DATA   |
| 3   | PSU_ALERT  |
| 4   | GND        |
| 5   | P3V3       |

21) UID

| Pin | Definition |
|-----|------------|
| 1   | UID_BTN    |
| 2   | GND        |
| 3   | GND        |
| 4   | GND        |

## 22) CLR\_CMOS

000 1

| Pin | Definition   |
|-----|--------------|
| 1-2 | NA (Default) |
| 2-3 | Clear CMOS   |

23) CI

| 1 |  |
|---|--|
| Θ |  |
| o |  |
|   |  |

| Pin | Definition      |
|-----|-----------------|
| 1   | Intrusion Input |
| 2   | GND             |

## 24) CPU\_FAN1/CPU\_FAN2

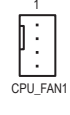

CPU\_FAN2

| Pin | Definition |
|-----|------------|
| 1   | GND        |
| 2   | P12V       |
| 3   | FAN_TACH   |
| 4   | FAN_PWM    |

25) SYS\_FAN1~6

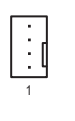

| Pin | Definition |
|-----|------------|
| 1   | GND        |
| 2   | P12V       |
| 3   | FAN_TACH   |
| 4   | FAN_PWM    |

26) ATX (2x12 Main Power Connector)

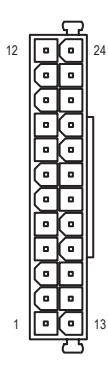

## 27) ATX8P\_1~2 (2x4, 12V Power Connectors)

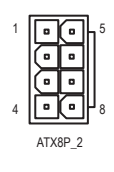

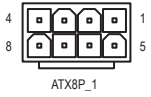

28) M.2 (M.2 Socket 3 Connector)

| <b>~</b> |      | -   |
|----------|------|-----|
|          |      | -   |
|          |      |     |
|          | <br> | - 1 |

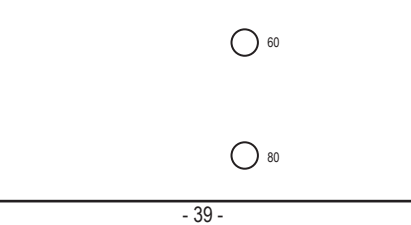

29) S-SATA0~1 (SATA 6Gb/s Connectors, Supported by the Intel® PCH)

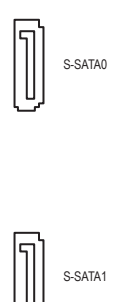

30) I-SATA0~7 (SATA 6Gb/s Connectors, Supported by the Intel<sup>®</sup> SCU)

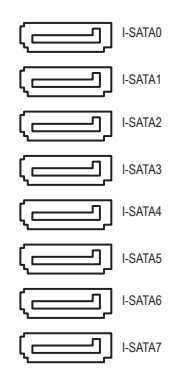

31) BAT

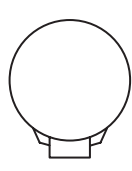

# 32) F\_LED1 (Onboard Power LED)33) F\_LED2 (UID LED, Unit Identifier LED)

F\_LED1

| State       | Description |
|-------------|-------------|
| Solid Red   | Standby     |
| Solid Green | Power On    |

| F | LE | ED | 2 |
|---|----|----|---|
| _ |    |    |   |

| State      | Description     |  |  |  |  |
|------------|-----------------|--|--|--|--|
| Solid Blue | Unit Identified |  |  |  |  |

## 34) BMC\_LED1 (BMC Heartbeat LED)

| State           | Description |
|-----------------|-------------|
| Blinking Yellow | BMC Normal  |

## 35) SMD\_VMD (NVMe SMBUS Control Header)

| 10 | )       | q |
|----|---------|---|
|    |         | 0 |
|    | $\odot$ |   |
|    | $\odot$ |   |
| 2  | $\odot$ | 1 |
|    |         |   |

| Pin | Definition        | Pin | Definition         |
|-----|-------------------|-----|--------------------|
| 1   | SMB_CPU1_NVME_CLK | 2   | SMB_CPU1_NVME_DATA |
| 3   | GND               | 4   | GND                |
| 5   | SMB_CPU2_NVME_CLK | 6   | SMB_CPU2_NVME_DATA |
| 7   | GND               | 8   | -                  |
| 9   | SMB_PCH_NVME_CLK  | 10  | SMB_PCH_NVME_DATA  |

# Chapter 5 BIOS Setup

BIOS (Basic Input and Output System) records hardware parameters of the system in the CMOS on the motherboard. Its major functions include conducting the Power-On Self-Test (POST) during system startup, saving system parameters and loading operating system, etc. BIOS includes a BIOS Setup program that allows the user to modify basic system configuration settings or to activate certain system features.

When the power is turned off, the battery on the motherboard supplies the necessary power to the CMOS to keep the configuration values in the CMOS.

To access the BIOS Setup program, press the <Delete> key during the POST when the power is turned on.

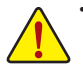

- Because BIOS flashing is potentially risky, if you do not encounter problems using the current version of BIOS, it is recommended that you not flash the BIOS. To flash the BIOS, do it with caution. Inadequate BIOS flashing may result in system malfunction.
- It is recommended that you not alter the default settings (unless you need to) to prevent system instability or
  other unexpected results. Inadequately altering the settings may result in system's failure to boot. If this occurs,
  try to clear the CMOS values and reset the board to default values. (Refer to the "Restore Defaults" section in
  this chapter or introductions of the battery/clear CMOS jumper in Chapter 1 for how to clear the CMOS values.)

# 5-1 Startup Screen

The following startup Logo screen will appear when the computer boots.

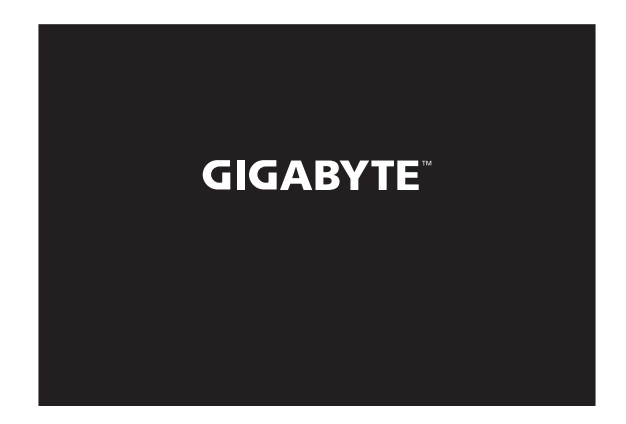

# 2-2 Main

Once you enter the BIOS Setup program, the Main Menu (as shown below) appears on the screen. Use arrow keys to move among the items and press <Enter> to accept or enter a sub-menu.

#### Main Menu Help

The on-screen description of a highlighted setup option is displayed on the right of the Main Menu. Submenu Help

While in a submenu, press <F1> to display a help screen (General Help) of function keys available for the menu. Press <Esc> to exit the help screen. Help for each item is in the Item Help block on the right side of the submenu. (Sample BIOS Version: F01)

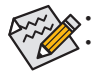

When the system is not stable as usual, select the **Restore Defaults** item to set your system to its defaults. The BIOS Setup menus described in this chapter are for reference only and may differ by BIOS version.

| PIOS Information    |                                                                                                    | Chaose the sustem default |
|---------------------|----------------------------------------------------------------------------------------------------|---------------------------|
| Compliancy          | HEET 2 7. PT 1 6                                                                                                | Landuade                  |
| BIDS Version        | E01                                                                                                    | Tangaage                  |
| Build Date and Time | 06/14/2019 22:02:11                                                                                             |                           |
| Access Level        | Administrator                                                                                                   |                           |
| System Information  |                                                                                                    |                           |
| System Name         | GS-S12-P10R                                                                                                    |                           |
| System UUID         | 5EF5D578-E0D5-58CD-140B-<br>02160E06E307                                                                        |                           |
| CPU Information     |                                                                                                    |                           |
| CPU Name            | Intel(R) Xeon(R) Gold<br>6230 CPU @ 2.10GHz                                                                     | ++: Select Screen         |
| CPU ID              | 50656                                                                                                    | ↑↓: Select Item           |
| CPU Speed           | 2100 MHz                                                                                                    | Enter: Select             |
|                     |                                                                                                    | +/-: Change Opt.          |
| PCH Information     |                                                                                                    | F1: General Help          |
| PCH Name            | Intel Lewisburg C621 PCH                                                                                        | F2: Previous Values       |
| PCH Stepping        | S1                                                                                                    | F3: Optimized Defaults    |
|                     |                                                                                                    | F4: Save & Exit           |
| Memory Information  | 1999 - 1999 - 1999 - 1999 - 1999 - 1999 - 1999 - 1999 - 1999 - 1999 - 1999 - 1999 - 1999 - 1999 - 1999 - 1999 - | ESC: Exit                 |
| Total Memory        | 8192 MB                                                                                                    |                           |
| Memory Speed        | 2400 MHZ                                                                                                    |                           |
| Memory Type         | UUK4                                                                                                    |                           |
| Version 2.20.12     | 74. Copyright (C) 2019 American (                                                                               | Megatrends, Inc. B        |

This section provides information on your motherboard model and BIOS version. You can also select the default language used by the BIOS and manually set the system time.

#### ∽ System Language

Selects the default language used by the BIOS.

#### System Date

Sets the system date. The date format is week (read-only), month, date, and year. Use <Enter> to switch between the Month, Date, and Year fields and use the <+> or <-> key to set the desired value.

#### ∽ System Time

Sets the system time. The time format is hour, minute, and second. For example, 1 p.m. is 13:00:00. Use <Enter> to switch between the Hour, Minute, and Second fields and use the <+> or <-> key to set the desired value.

# 2-3 Advanced

| Aptio Se<br>Main Advanced Platf                                                                                                    | <mark>tup Utility – Copyright (C) 2019 Americar</mark><br>orm Configuration Socket Configuration | M <b>egatrends, Inc.</b><br>Server Mgmt Security Boot I                                                                                                    |
|----------------------------------------------------------------------------------------------------|--------------------------------------------------------------------------------------------------|----------------------------------------------------------------------------------------------------|
| <ul> <li>Trusted Computing(TFM)</li> <li>Serial Port Console Re</li> <li>S10 Configuration</li> <li>FCI Subsystem Settings</li> <li>USB Configuration</li> <li>CSM Configuration</li> <li>Performance Item</li> <li>Network Stack Configur</li> <li>Intel(R) 1210 Gigabit</li> <li>ErotScholer</li> </ul> | direction<br>ation<br>Network Connection –                                                       | Trusted Computing Settings                                                                                                    |
| <ul> <li>Intel(R) 1210 Gigabit<br/>E0:D5:5E:F5:D6:95</li> </ul>                                                                                                    | Network Connection -                                                                             | ++: Select Screen<br>14: Select Item<br>Enter: Select<br>+/-: Change Opt.<br>F1: General Help<br>F2: Previous Values<br>F3: Optimized Defaults<br>F4: Save & Exit<br>ESC: Exit |
| Version                                                                                                    | 2.20.1274. Copyright (C) 2019 American ⊬                                                         | legatrends, Inc. 84                                                                                                    |

## Trusted Computing(TPM)

Enables or disables Trusted Platform Module (TPM).

## ∽ Security Device Support

Enables or disables BIOS support for security device. OS will not show security device. TCG EFI protocol and INT1A interface will not be available.

**Serial Port Console Redirection** This section allows you to enable/disable serial port console redirection for remote server management through a serial port.

#### **SIO Configuration**

∽ Serial Port

Enables or disables the onboard serial port.

## PCI Subsystem Settings

## Above 4G Decoding

Enables or disables 64-bit capable devices to be decoded in above 4 GB address space (only if your system supports 64-bit PCI decoding). Set to Enabled if more than one advanced graphics card are installed and their drivers are not able to be launched when entering the operating system (because of the limited 4 GB memory address space).

☞ SR-IOV Support

If system has SR-IOV capable PCI Express Devices, this option enables/disables Single Root IO Virtualization Support.

- USB Configuration
- Legacy USB Support Allows USB keyboard/mouse to be used in MS-DOS.

# USB Mass Storage Driver Support

Enables or disables support for USB storage devices.

#### CSM Configuration

#### CSM Support O

➡ Disabled Disables UEFI CSM and supports UEFI BIOS boot process only.

#### ☞ GateA20 Active

➡ Upon Request GA20 can be disabled using BIOS services. (Default)

► Always GA20 cannot be disabled.

This option is useful when any RT code is executed above 1 MB. This item is configurable only when **CSM Support** is set to **Enabled**.

#### ∽ Option ROM Messages

Sets display mode for Option ROM. Options available: Force BIOS, Keep Current. This item is configurable only when **CSM Support** is set to **Enabled**.

#### ∽ INT19 Trap Response

Configures BIOS reaction on INT19 trapping by Option ROM.

- ➡ Immediate The system executes the trap right away.
- ➡ Postponed The system executes the trap during legacy boot.

This item is configurable only when CSM Support is set to Enabled.

#### ∽ Boot option filter ◎

| Controls Legacy/UEFI ROMs priority. |                                |  |  |  |  |
|-------------------------------------|--------------------------------|--|--|--|--|
| Legacy only                         | Enables legacy option ROM only |  |  |  |  |
| ➡ UEFI only                         | Enables UEFI option ROM only.  |  |  |  |  |

#### Network O

Allows you to select whether to enable the legacy option ROM for the LAN controller.

➡ Legacy Enables legacy option ROM only.

➡ UEFI Enables UEFI option ROM only.

#### ∽ Storage ○

Allows you to select whether to enable the UEFI or legacy option ROM for the storage device controller.

- ➡ Legacy Enables legacy option ROM only.
- ► UEFI Enables UEFI option ROM only.

#### ∽ Video ©

Allows you to select whether to enable the UEFI or Legacy option ROM for the graphics controller.

- ► Legacy Enables legacy option ROM only.
- ➡ UEFI Enables UEFI option ROM only.

## ∽ Other PCI devices ○

Allows you to select whether to enable the UEFI or Legacy option ROM for the PCI device controller other than the LAN, storage device, and graphics controllers.

- ➡ Legacy Enables legacy option ROM only.
- ► UEFI Enables UEFI option ROM only.

 $\bigcirc$  This item's setting depends on the configuration of **Boot**  $\rightarrow$  **Boot Mode**.

- Performance Item
- PERFORMANCE Table Selector Allows you to select performance table.
- Fan Table Selector, SpeedStep (Pstates), Hardware Prefetcher, Adjacent Cache Prefetch, DCU Streamer Prefetcher, Turbo Mode, Uncore Freq Scaling (UFS), Hardware P-States, Autonomous Core C-State, CPU C6 report, Enhanced Halt State (C1E), Package C State, Link L0p Enable, Link L1 Enable, Data Scrambling for DDR4, Patrol Scrub These items' settings depend on the configuration of PERFORMANCE Table Selector.

## Network Stack Configuration

#### Over the stack of the stack of the stack

Disables or enables booting from the network to install a GPT format OS, such as installing the OS from the Windows Deployment Services server.

☞ Ipv4 PXE Support

Enables or disables IPv4 PXE Support. This item is configurable only when Network Stack is enabled.

☞ Ipv4 HTTP Support

Enables or disables HTTP boot support for IPv4. This item is configurable only when **Network Stack** is enabled.

## ☞ Ipv6 PXE Support

Enables or disables IPv6 PXE Support. This item is configurable only when Network Stack is enabled.

#### ☞ Ipv6 HTTP Support

Enables or disables HTTP boot support for IPv6. This item is configurable only when **Network Stack** is enabled.

#### ☞ IPSEC Certificate

Enables or disables the Internet Protocol Security. This item is configurable only when **Network Stack** is enabled.

PXE boot wait time

Allows you to configure how long to wait before you can press <Esc> to abort the PXE boot. This item is configurable only when **Network Stack** is enabled.

#### Media detect count

Allows you to set the number of times to check the presence of media. This item is configurable only when **Network Stack** is enabled.

#### iSCSI Configuration

Configure the iSCSI parameters.

- Intel(R) I210 Gigabit Network Connection (Dual\_Lan) This sub-menu provides information on LAN configuration and related configuration options.
- Intel(R) I210 Gigabit Network Connection (Dual\_Lan) This sub-menu provides information on LAN configuration and related configuration options.

# 2-4 Platform Configuration

| Aptio Setup Utility – Copyright (C) 2019 America<br>Main Advanced Platform Configuration Socket Configuration       | n Megatrends, Inc.<br>Server Mgmt Security Boot I                                                                                                    |
|----------------------------------------------------------------------------------------------------|----------------------------------------------------------------------------------------------------|
| <ul> <li>PCH Configuration</li> <li>Miscellaneous Configuration<br/>Single Bit Error Reporting [Disable]</li> </ul> | <pre>&gt;&gt;&gt;&gt;&gt;&gt;&gt;&gt;&gt;&gt;&gt;&gt;&gt;&gt;&gt;&gt;&gt;&gt;&gt;&gt;&gt;&gt;&gt;&gt;&gt;&gt;&gt;&gt;&gt;&gt;&gt;&gt;&gt;&gt;&gt;</pre> |
| Version 2.20.1274. Copyright (C) 2019 American                                                                      | Megatrends, Inc.                                                                                                    |

PCH Configuration

## PCH Devices

## ☞ PCH state after G3

Allows you to select S0 or S5 for ACPI state after a G3.

## PCI Express Configuration

## ∽ Max Read Request Size

Allows you to select the PCI Exprss max read request size.

## PCH SATA Configuration (I-SATA0~I-SATA7 Connectors)

## ☞ SATA Controller

Enables or disables the integrated SATA controllers.

## ☞ Configure SATA as

Enables or disables RAID for the SATA controllers integrated in the Chipset or configures the SATA controllers to AHCI mode.

➡ RAID Enables RAID for the SATA controller.

AHCI Configures the SATA controllers to AHCI mode. Advanced Host Controller Interface (AHCI) is an interface specification that allows the storage driver to enable advanced Serial ATA features such as Native Command Queuing and hot plug. (Default)

## SATA Mode options

## ☞ SATA HDD Unlock

Enables or disables hard drive password unlock in the OS.

## ☞ SATA Led locate

If enabled, LED/SGPIO hardware is attached.

## ∽ Support Aggressive Link Power Management

Enables or disables the power saving feature, ALPM (Aggressive Link Power Management), for the Chipset SATA controllers.

∽ Load EFI Driver for RAID

Allows you to select whether to load EFI driver in RAID mode. If disabled, loads legacy OPROM.

SATA Port 0/1/2/3/4/5/6/7
 Enables or disables each SATA port.

## > PCH sSATA Configuration (S-SATA0, S-SATA1 Connectors)

## ☞ sSATA Controller

Enables or disables the integrated SATA controllers.

## Configure sSATA as

Enables or disables RAID for the SATA controllers integrated in the Chipset or configures the SATA controllers to AHCI mode.

➡ RAID Enables RAID for the SATA controller.

AHCI Configures the SATA controllers to AHCI mode. Advanced Host Controller Interface (AHCI) is an interface specification that allows the storage driver to enable advanced Serial ATA features such as Native Command Queuing and hot plug.

## SATA Mode options

∽ SATA HDD Unlock

Enables or disables hard drive password unlock in the OS.

#### SATA Led locate If enabled, LED/SGPIO hardware is attached.

If enabled, LED/SGPIO hardware is attached.

# Support Aggressive Link Power Management

Enables or disables the power saving feature, ALPM (Aggressive Link Power Management), for the Chipset SATA controllers.

- Load EFI Driver for RAID Allows you to select whether to load EFI driver in RAID mode. If disabled, loads legacy OPROM.
- sSATA Port 0/1
   Enables or disables each SATA port.

## Miscellaneous Configuration

## ∽ Active Video

Allows you to select the active video type. Options are Auto, Onboard Device, PCIE Device.

## ∽ Single Bit Error Reporting

Enables or disables Single Bit Error selection.

# 2-5 Socket Configuration

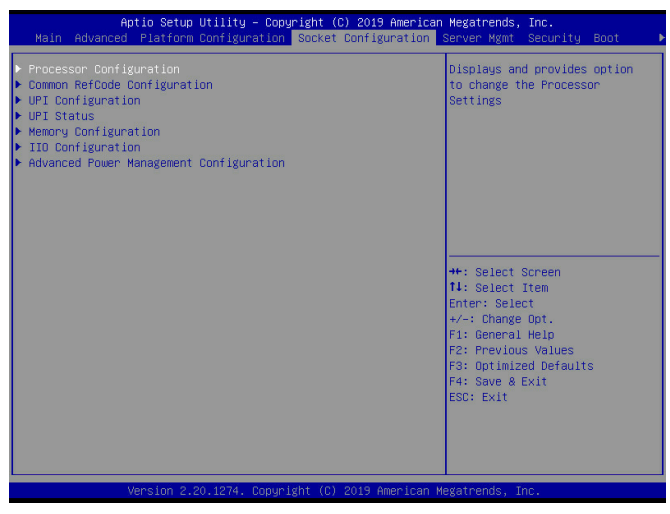

#### Processor Configuration

The sub-menu displays and provides options to change the processor settings.

#### Hyper-Threading [ALL]

The Hyper Threading Technology allows a single processor to execute two or more separate threads concurrently. When hyper-threading is enabled, multi-threaded software applications can execute their.

∽ VMX

Enables or disables the Vanderpool Technology. This will take effect after rebooting the system.

- PPIN Control Select Unlock/Enable to use the Protected-Processor Inventory Number (PPIN) in the system.
- Hardware Prefetcher Select whether to enable the speculative prefetch unit of the processor.
- Adjacent Cache Prefetch When enabled, cache lines are fetched in pairs. When disabled, only the required cache line is fetched.
- DCU Streamer Prefetcher
   Prefetches the next L1 data line based upon multiple loads in same cache line.
- DCU IP Prefetcher
   Prefetches the next L1 data line based upon sequential load history.
- LLC Prefetch Enables or disables LLC prefetch on all threads.
- Extended APIC Enables or disables APIC support.
- AES-NI Enables or disables AES-NI support.

- Common RefCode Configuration
- MMCFG Base Selects MMCFG Base.
- MMIO High Base

Selects MMIO High Base.

∽ MMIO High Granularity Size

Selects the allocation size used to assign mmioh resources. Total mmioh space can be up to 32x granularity. Per stack mmioh resource assignments are multiples of the granularity where 1 unit per stack is the default allocation.

- Isoc Mode Enables or disables Isoc mode.
- 🗢 Numa

Enables or disables Non Uniform Memory Access (NUMA).

UPI Configuration

## UPI General Configuration

Degrade Precedence

Choose Topology Precedence to degrade features if system options are in conflict or choose Feature Precedence to degrade topology if system options are in conflict.

- Link Frequency Select Allows to select the UPI Link Frequency.
- C Link L0p Enable

Sets to Enable will set the c\_10p\_en, Disable will reset it. Auto decides based on Si compatibility.

∽ Link L1 Enable

Sets to Enable will set the c\_11\_en, Disable will reset it. Auto decides based on Si compatibility.

IO Directory Cache (IODC) IO Directory Cache (IODC): generate snoops instead of memory lookups, for remote InVIToM (IIO) and/or WCiLF (cores), Auto sets to WCiLF.

୍ମ SNC

Auto supports 1-cluster or 2-clusters depending on IMC interleave. SNC and IMC interleave both AUTO will support 1-cluster (XPT/KTI Prefetch enable) 2-IMC way interleave. Enable supports Full SNC (2 clusters) and 1-way IMC interleave.

XPT Prefetch

Enables or disables XPT Prefetch.

∽ KTI Prefetch

Enables or disables KTI Prefetch.

∽ Local/Remote Threshold

Seletcs Local/Remote Threshold.

Stale AtoS

Enables or disables Stale A to S optimization.

- LLC dead line alloc Enables or disables opportunistically fill dead lines in LLC.
- UPI Status

The sub-menu displays UPI status.

#### Memory Configuration

The sub-menu displays and provides options to change the memory settings.

☞ Enforce POR

**Enable** enforces Plan of Record restrictions for DDR4 frequency and voltage programming. **Disable** will disable this feature. **Auto** sets it to the MRC default setting.

- PPR Type Selects Post Package Repair Type. Auto sets it to the MRC default setting. Options are: Hard PPR, Soft PPR, PPR Disabled
- Memory Frequency Maximum memory frequency selections in Mhz. Do not select Reserved.
- MRC Promote Warnings Determines if MRC warnings are promoted to system level.
- Promote Warnings
   Determines if warnings are promoted to system level.
- Halt on mem Training Error Enables or disables Holt on mem Training Error.
- Data Scrambling for NVMDIMM Enables or disables data scrambling for NVMDIMM. Auto sets it to the MRC default setting.
- Data Scrambling for DDR4 Enables or disables data scrambling for DDR4. Auto sets it to the MRC default setting.
- 2x Refresh Enable Enables or disables 2x Refresh.
- Memory Topology Displays memory topology with DIMM population information.
- Page Policy
- Page Policy Allows you to select Page Policy.
- Memory Map
- IMC Interleaving Allows you to select IMC Interleaving.
- Memory RAS Configuration Displays and provides option to change the memory RAS settings.
- Static Virtual Lockstep Mode Enables or disables Static Virtual Lockstep mode.
- ∽ Mirror mode

Mirror mode will set entire 1LM memory in system to be mirrored, consequently reducing the memory capacity by half. Enables the Mirror mode will disable XPT Prefetch.

- Memory Rank Sparing Enables or disables Memory Rank Sparing. This feature is only available on 1LM.
- (Single Bit) Correctable Error Threshold Correctable Error Threshold (0x01 - 0x7fff) used for sparing, tagging, and leaky bucket.
- Patrol Scrub
   Enables or disables Patrol Scrub.
- Patrol Scrub Interval Selects the number of hours (1-24) required to complete full scrub. A value of zero means auto.
- ▶ IIO Configuration The sub-menu displays and provides options to change the IIO settings.

- Socket0 Configuration Press [Enter] for configuration of advanced items.
- Socket1 Configuration Press [Enter] for configuration of advanced items.
- IOAT Configuration The sub-menu provides options enable or disable the IIO IOAPIC Stacks 0~5.
- Disable TPH Enables or disables TLP Processing Hint disable.
- Prioritize TPH Enables or disables Prioritize TLP.
- Relaxed Ordering Enables or disables Relaxed Ordering.
- Intel® VT for Directed I/O (VT-d) Enables or disables Intel<sup>®</sup> Virtualization Technology for Directed I/O.
- Intel® VMD technology Enables or disables Intel<sup>®</sup> Volume Management Device (Intel<sup>®</sup> VMD) technology.
- PCI-E Completion Timeout (Global) Disable Enables or disables the Completion Timeout (D:x F:00:B8h B:4) where x is 0-3.
- PCIe Max Read Request Size Sets Max Read Request Size in EndPoints.
- Advanced Power Management Configuration The sub-menu displays and provides options to change the power management settings.
- CPU P State Control
- SpeedStep (Pstates) Enables or disables EIST (P-States).
- ☞ EIST PSD Function Chooses HW\_ALL/SW\_ALL/SW\_ANY in PSD return.

#### Turbo Mode Enables or disables processor Turbo Mode (requires EMTTM enabled too).

## Hardware PM State Control

## ☞ Hardware P-States

- ➡ Disable Hardware chooses a P-State based on OS request (Legacy P-States).
- ► Native Mode Hardware chooses a P-State based on OS guidance.
- ➡ Out of Band Mode Hardware autonomously chooses a P-State (no OS guidance).
- ► Native Mode with No Legacy Support Native mode with no support for older hardware.

## CPU C State Control

## ∽ Autonomous Core C-State

Enables or disables Autonomous Core C-State Control.

## ∽ CPU C6 report

Allows you to determine whether to let the CPU enter C6 mode in system halt state. When enabled, the CPU core frequency and voltage will be reduced during system halt. **Auto** lets the BIOS automatically configure this setting.

## Enhanced Halt State (C1E)

Enables or disables Intel<sup>®</sup> CPU Enhanced Halt (C1E) function, a CPU power-saving function in system halt state. When enabled, the CPU core frequency and voltage will be reduced during system halt state to decrease power consumption.

## Package C State Control

## → Package C State

Configures the state for the C-State package limit. Options are C0/C1 state, C2 state, C6(non Retention) state, C6(Retention) state, No Limit, Auto.

- CPU Thermal Management
- CPU T State Control
- Software Controlled T-States Enables or disables Software Controlled T-States.
- T-State Throttle Level On-Die Thermal Throttling.
- CPU Advanced PM Tuning

## Energy Perf BIAS

#### Power Performance Tuning Options are: OS Controls EPB and BIOS Controls EPB.

#### ☞ PECI PCS EPB

Controls whether PECI has control over EPB. Options are: OS Controls EPB and PECI controls EPB using PCS.

#### ☞ ENERGY\_PERF\_BIAS\_CFG mode

Uses input from ENERGY\_PERF\_BIAS\_CONFIG mode selection. Options are: Performance, Balanced Performance, Balanced Power, and Power. This item is configurable only when **Power Performance Tuning** is set to **BIOS Controls EPB**.

# 2-6 Server Mgmt

| Aptio Setup Utilit<br>Main Advanced Platform Config                                                                                                    | y – Copyright (C) 2019 America<br>uration Socket Configuration                                                                                                | n Megatrends, Inc.<br>Server Mgmt Security Boot ♪                                                                                                    |
|----------------------------------------------------------------------------------------------------|----------------------------------------------------------------------------------------------------|----------------------------------------------------------------------------------------------------|
| BHC Self Test Status<br>BHC Device ID<br>BHC Picture Revision<br>BHC Firmware Revision<br>IPHI Version<br>BHC Interface(5)<br>BHC Support<br>Walt For BHC<br>FRB-2 Timer<br>FRB-2 Timer Policy<br>OS Hat Tolog Timer<br>OS Hat Tolog Timer<br>OS Htd Timer Timeout<br>OS Htd Timer Timeout<br>OS Htd Timer Policy<br>System Event Log<br>BHC setwork configuration<br>View FRU Information<br>DHC network configuration | PASSED<br>32<br>1<br>1.04<br>2.0<br>KCS, USB<br>[Enabled]<br>[Enabled]<br>[Chabled]<br>[6 minutes]<br>[Do Nothing]<br>[10 minutes]<br>[10 minutes]<br>[Reset] | Enable/Disable interfaces to<br>communicate with BMC<br>**: Select Screen<br>11: Select Item<br>Enter: Select<br>71: General Help<br>F2: Frevious Values<br>F3: Optimized Defaults<br>F4: Save & Exit<br>ESC: Exit |
|                                                                                                    | . Copyright (C) 2019 American H                                                                                                    | Megatrends, Inc.                                                                                                    |

#### ☞ BMC Support

Enables or disables interfaces to communicate with BMC.

#### ☞ Wait For BMC

Allows you to determine whether to wait for BMC response for specified time out. In PILOTII, BMC starts at the same time when BIOS starts during AC power ON. It takes around 30 seconds to initialize Host to BMC interfaces.

#### ☞ FRB-2 Timer

Enables or disables FRB-2 Timer (POST timer).

#### ☞ FRB-2 Timer timeout

Allows you to set FRB-2 Timer Expiration from 3 to 6 minutes. This item is configurable only when **FRB-2** Timer is set to **Enabled**.

#### ☞ FRB-2 Timer Policy

Configures how the system should respond if the FRB-2 Timer expires. This item is configurable only when **FRB-2 Timer** is set to **Enabled**.

#### ∽ OS Watchdog Timer

**Enabled** starts a BIOS timer which can only be shut off by Management Software after the OS loads. Helps determine that the OS successfully loaded or follows the OS Boot Watchdog Timer policy.

#### 

Configures the length of the OS Boot Watchdog Timer. Options are: 5 minutes, 10 minutes, 15 minutes, and 20 minutes. This item is configurable only when **OS Watchdog Timer** is set to **Enabled**.

#### ∽ OS Wtd Timer Policy

Configures how the system should respond if the OS Boot Watchdog Timer expires. This item is configurable only when **OS Watchdog Timer** is set to **Enabled**.

#### System Event Log

Press [Enter] to change the SEL event log configuration.

#### Bmc self test log

Logs the report returned by BMC self test command.

- View FRU information Press [Enter] to view FRU information.
- BMC network configuration
   Press [Enter] to configure BMC network parameters.
- View System Event Log Press [Enter] to view the system event log records.

# 2-7 Security

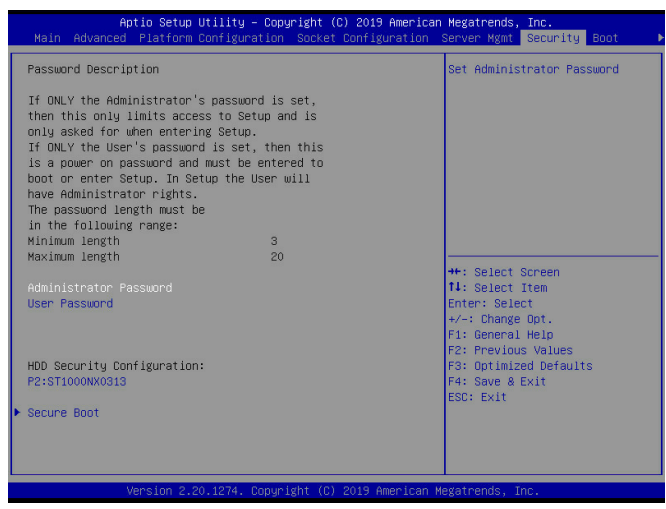

#### Administrator Password

Allows you to configure an administrator password. Press <Enter> on this item, type the password, and then press <Enter>. You will be requested to confirm the password. Type the password again and press <Enter>. You must enter the administrator password (or user password) at system startup and when entering BIOS Setup. Differing from the user password, the administrator password allows you to make changes to all BIOS settings.

#### User Password

Allows you to configure a user password. Press <Enter> on this item, type the password, and then press <Enter>. You will be requested to confirm the password. Type the password again and press <Enter>. You must enter the administrator password (or user password) at system startup and when entering BIOS Setup. However, the user password only allows you to make changes to certain BIOS settings but not all. To cancel the password, press <Enter> on the password item and when requested for the password, enter the correct one first. When prompted for a new password, press <Enter> without entering any password. Press <Enter> again when prompted to confirm.

NOTE: Before setting the User Password, be sure to set the Administrator Password first.

#### Secure Boot

Secure Boot feature is active if Secure Boot is enabled, Platform Key (PK) if enrolled and the system is in user mode. The mode change requires platform reset.

#### ∽ Secure Boot Mode

In Custom mode, Secure Boot Policy variables can be configured by a physically present user without full authentication.

#### Restore Factory Keys

Forces system to User mode. Install factory default Secure Boot key databases. This item is configurable only when **Secure Boot Mode** is set to **Custom**.

Reset To Setup Mode

Deletes all Secure Boot key databases from NVRAM. This item is configurable only when **Secure Boot Mode** is set to **Custom**.

- Key Management Enables expert users to modify Secure Boot Policy variables without full authentication.
- Factory Key Provision Install factory default Secure Boot keys after the platform reset and while the system is in Setup mode.
- Restore Factory Keys
   Forces system to User mode. Install factory default Secure Boot key databases.
- Reset To Setup Mode Deletes all Secure Boot key databases from NVRAM.
- Export Secure Boot variables Copy NVRAM content of Secure Boot variables to files in a root folder on a file system device.
- Enroll Efi Image Allows the image to run in Secure Boot mode. Enroll SHA256 Hash certificate of a PE image into Authorized Signature Database (db).
- Remove 'UEFI CA' from DB

Device Guard ready system must not list 'Microsoft UEFI CA' Certificate in Authorized Signature database (db).

- Restore DB defaults Restore DB variable to factory defaults.
- Platform Key(PK), Key Exchange Keys, Authorized Signatures, Forbidden Signatures, Authorized TimeStamps, OsRecovery Signatures Shows the current settings.

# 2-8 Boot

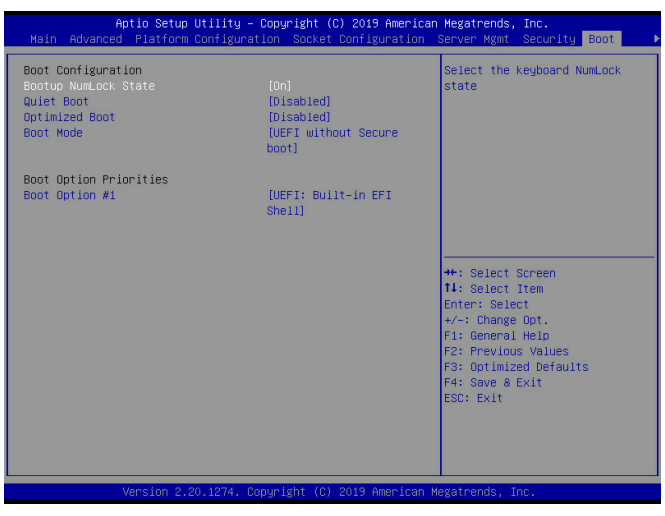

#### Bootup NumLock State

Enables or disables Numlock feature on the numeric keypad of the keyboard after the POST.

#### Quiet Boot

Allows you to determine whether to display the GIGABYTE Logo at system startup.

#### ∽ Optimized Boot

Enables or disables Optimized Boot. Enabling Optimized Boot will disable CSM support and disable connecting Network devices to decrease boot time. While disabling Optimized Boot, make sure to restore CSM support option to previous value before enabling Optimized Boot.

#### ☞ Boot Mode

| ▶ Legacy Only              | CSM is enabled, all of option ROMs in legacy.                          |
|----------------------------|------------------------------------------------------------------------|
| ➡ UEFI without Secure boot | CSM is enabled, most of option ROMs in UEFI.                           |
| UEFI with Secure boot      | CSM is disabled, all of the option ROMs in UEFI. Secure Boot is showed |
|                            | and selected by customer.                                              |

#### Boot Option

Specifies the boot order for a specific device type, such as hard drives, optical drives, floppy disk drives, and devices that support Boot from LAN function, etc. Press <Enter> on this item to enter the submenu that presents the devices of the same type that are connected. This item is present only if at least one device for this type is installed.

# 2-9 Save & Exit

| Save Options       Exit system setup after saving the changes and Exit         Discard Changes and Reset       Discard Changes         Discard Changes       Discard Changes         Default Options       Exit system setup after saving the changes.         Default Options       Exit support the changes.         Default Options       Exit support the changes.         Default Options       Exit support the changes.         Default Options       Exit support the changes.         Default Seve as User Defaults       #:: Select Screen         Boot Overnide       Hi: Select Item         UEFI: Built-in EFI Shell       Fi: General Help         F2: Previous Values       F3: Optimized Defaults         F3: Optimized Defaults       F4: Save & Exit         ESD: Exit       ESD: Exit | Aptio Setup<br>◀ Save & Exit                                                                                                    | Utility – Copyright | (C) 2019 American | Megatrends, Inc.                                                                                                    |
|----------------------------------------------------------------------------------------------------|----------------------------------------------------------------------------------------------------|---------------------|-------------------|----------------------------------------------------------------------------------------------------|
| Save as User Defaults Restore User Defaults H+: Select Screen H: Select Item Enter: Select Item UEFI: Built-in EFI Shell F: Previous Values F3: Optimized Defaults F4: Save & Exit ESC: Exit                                                                                                    | Save Options<br>Save Obanges and Exit<br>Discard Changes and Exit<br>Save Changes and Reset<br>Discard Changes<br>Discard Changes<br>Discard Changes<br>Default Options<br>Restore Defaults |                     |                   | Exit system setup after saving<br>the changes.                                                                                                    |
|                                                                                                    | Save as User Defaults<br>Restore User Defaults<br>Boot Override<br>UEFI: Built-in EFI Shell                                                                                                 |                     |                   | <pre>++: Select Screen 11: Select Item Enter: Select +/-: Change Opt. F1: General Help F2: Previous Values F3: Optimized Defaults F4: Save &amp; Exit ESC: Exit</pre> |

#### Save Changes and Exit

Press <Enter> on this item and select **Yes**. This saves the changes to the CMOS and exits the BIOS Setup program. Select **No** or press <Esc> to return to the BIOS Setup Main Menu.

#### Discard Changes and Exit

Press <Enter> on this item and select Yes. This exits the BIOS Setup without saving the changes made in BIOS Setup to the CMOS. Select No or press <Esc> to return to the BIOS Setup Main Menu.

#### ∽ Save Changes and Reset

Press <Enter> on this item and select **Yes** to save the changes to the CMOS. Select **No** or press <Esc> to return to the BIOS Setup Main Menu. Reboot the system after saving the changes.

#### ∽ Discard Changes and Reset

Press <Enter> on this item and select **Yes** to cancel the BIOS changes. Select **No** or press <Esc> to return to the BIOS Setup Main Menu. Reboot the system without saving any changes.

#### ∽ Save Changes

Press <Enter> on this item and select **Yes** to save the changes to the CMOS. Select **No** or press <Esc> to return to the BIOS Setup Main Menu.

#### ∽ Discard Changes

Press <Enter> on this item and select **Yes** to cancel the BIOS changes. Select **No** or press <Esc> to return to the BIOS Setup Main Menu.

#### 

Press <Enter> on this item and select **Yes** to load the BIOS factory default settings. The BIOS defaults settings help the system to operate in optimum state. Always load the Optimized defaults after updating the BIOS or after clearing the CMOS values.

#### ∽ Save as User Defaults

Save to current BIOS settings as user-defined default settings.

#### ☞ Restore User Defaults

Load the user-define default settings for all BIOS options.

#### ☞ Boot Override

Allows you to select a device to boot immediately. Press <Enter> on the device you select and select Yes to confirm. Your system will restart automatically and boot from that device.

# Chapter 6 BMC Web

You can use the IP from BIOS Setup Manu to connect to BMC Web UI. For example, https://10.8.1.48

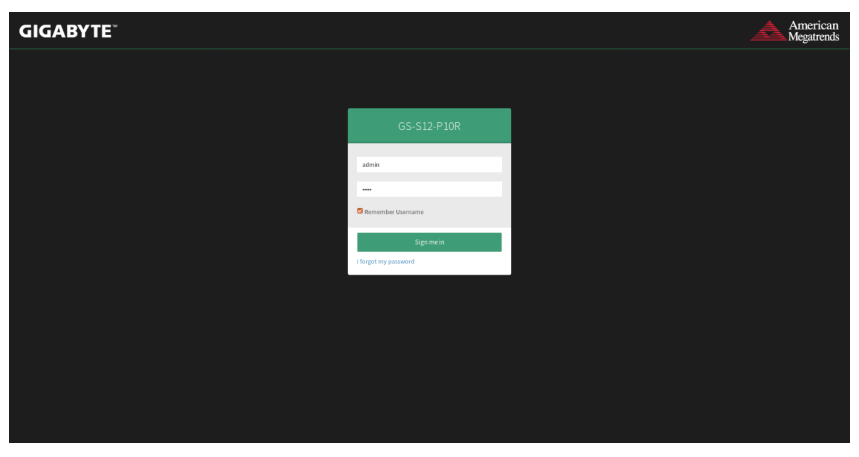

After entering the IP address into web browser, you can enter your username and password (Default Account: admin Default Password: admin) to enter the Web UI.

| GS-S12-P10R            | =                       |         |                      |         |                                       | 8 ▲ | O Sync | C Refresh | 1 admin -      |
|------------------------|-------------------------|---------|----------------------|---------|---------------------------------------|-----|--------|-----------|----------------|
| Apr 9 2019 2008 L6 CST | Dashboard Control Panel |         |                      |         |                                       |     |        | ₩ Ho      | me - Dashboard |
| Quick Links.           | 0 d 0 hrs               | 1.1     | 39                   | T.      | 1                                     |     |        |           |                |
| # Dashboard            | BMC Up Time             | -11     | Pending Deassertions | T       | Access Logs                           |     |        |           |                |
| db Sensor              |                         |         | More info 오          |         | More info O                           |     |        |           |                |
| FRU Information        | Today (s)               | Dotails | G 30 days (ε)        | Details | <ul> <li>Sensor Monitoring</li> </ul> |     |        |           |                |
| System information     |                         |         |                      |         |                                       |     |        |           |                |
| 🕍 Logs & Reports 🔷 👌   |                         |         |                      |         | ⊘ Currently recovered                 |     |        |           |                |
| • Settings             | system event            |         | system event         |         |                                       |     |        |           |                |
| 🖵 Remote Control       | 2 events                |         | 2 events             |         |                                       |     |        |           |                |
| Image Redirection      |                         |         |                      |         |                                       |     |        |           |                |
| Power Control          |                         |         |                      |         |                                       |     |        |           |                |
| ✗ Maintenance          |                         |         |                      |         |                                       |     |        |           |                |
| 🕞 Sign out             |                         |         |                      |         |                                       |     |        |           |                |
|                        |                         |         |                      |         |                                       |     |        |           |                |
|                        |                         |         |                      |         |                                       |     |        |           |                |
|                        |                         |         |                      |         |                                       |     |        |           |                |
|                        |                         |         |                      |         |                                       |     |        |           |                |
| https://10.9.1.66/#    |                         |         |                      |         |                                       |     |        |           |                |
| https://10.8.1.66/#    |                         |         |                      |         |                                       |     |        |           |                |

## Dashboard

This page shows the summary monitoring information of the board.

#### Sensor

| GS-S12-P10R                                                                    | =                                           | A Olync Cliefresh 1               | admin +      |
|--------------------------------------------------------------------------------|---------------------------------------------|-----------------------------------|--------------|
| Bittoware Information<br>300.197522<br>Apr9.2019.20.00.16 CST<br>• Hint Online | Sensor Reading . Uve reading of all sensors | a nove - br                       | rser Reading |
| Quick Links.                                                                   | Critical Sensors (0)                        |                                   |              |
| # Dashboard                                                                    |                                             | OAll threshold sensors are normal |              |
|                                                                                |                                             |                                   |              |
| • FRU Information                                                              | Discrete Sensor States (28)                 |                                   |              |
|                                                                                | Sensor Name                                 | State                             |              |
|                                                                                | it BMC Watchdog                             |                                   |              |
| O Settings                                                                     | ++ CATERR                                   |                                   |              |
|                                                                                | ++ CPU ERR2                                 |                                   |              |
| 🖵 Remote Control                                                               | ↔ CPU Missing                               |                                   |              |
|                                                                                | ↔ CPU1 Proc Status                          | Processor Presence Detected       |              |
|                                                                                | CPU2 Proc Status                            | Processor Presence Detected       |              |
|                                                                                | FP NMI Diag Int                             |                                   |              |
| A finant                                                                       | n HDD0 Status                               | Presence                          |              |
|                                                                                | n HDD1 Status                               | Presence                          |              |
|                                                                                | B HDD2 Status                               | Presence                          |              |
|                                                                                | HDD3 Status                                 | Presence                          |              |
|                                                                                | HDD4 Status                                 | Presence                          |              |
|                                                                                | 8 HDDS Status                               | Presence                          |              |
|                                                                                | & HD06 Status                               | Presence                          |              |
|                                                                                | n HD07 Status                               | Presence                          |              |

On this page, details for all the available sensors e.g. Name, Type, Status, Current Reading and Behavior are displayed. The sensor readings are available for Temperature, Fan, Watchdog and Voltage Sensors as well as for supported Discrete Sensors. This page will refresh automatically with the latest data retrieved from the database. Please note that there may be some delay in retrieving this live data. Sensors are organized by their Type and State (Critical, Discrete, Normal and Disabled).

#### Sensor Details

Click on any sensor to view more information about it. For each sensor, thresholds (if supported) and graphical representation of all associated events (read-only) are shown. If you select a sensor from the Normal Sensors sections, a Live Widget is also displayed showing its behavior over time.

## **FRU Information**

| GS-S12-P10R                                   | =                                       |             |                                       |                             | 3 A (                                   | Sync 🖸 Refresh 💄 admin 🗸     |
|-----------------------------------------------|-----------------------------------------|-------------|---------------------------------------|-----------------------------|-----------------------------------------|------------------------------|
| Apr 9 2019 2010 10 001                        | FRU Field Replacable Units              |             |                                       |                             |                                         | n Home - FRU                 |
| Quick Links.                                  | Available FRU Devices                   |             |                                       |                             |                                         |                              |
| <ul> <li>Dashboard</li> <li>Sensor</li> </ul> | FRU Device ID                           | 0 🛩         |                                       |                             |                                         |                              |
| FRU Information                               | FRU Device Name                         | BOARD_FRU   |                                       |                             |                                         |                              |
| System Information                            | Chassis Information                     |             | Board Information                     |                             | Product Information                     |                              |
| Lad Logs & Reports                            | Chassis Information Area Format Version | 1           | Board Information Area Format Version | 1                           | Product Information Area Format Version | 1                            |
| • Settings                                    | Chassis Type                            | Unspecified | Language                              | 0                           | Language                                | 0                            |
| 🖵 Remote Control                              | Chassis Part Number                     | NA          | Manufacture Date Time                 | Fri Feb 22 12:16:00 2019    | Product Manufacturer                    | GIGABYTE TECHNOLOGY CO., LTD |
| Image Redirection                             | Chassis Serial Number                   | NA          | Board Manufacturer                    | GIGABITE TECHNOLOGY CO.,LTD | Product Name                            | GS-512-P10R                  |
| Power Control                                 | Chassis Extra                           |             | Board Product Name                    | C621-5D8                    | Product Part Number                     | M18701                       |
| & Maintenanza                                 |                                         |             | Board Serial Number                   | V18016                      | Product Version                         | 3.00                         |
| P Mantenance                                  |                                         |             | Board Part Number                     | M18701                      | Product Serial Number                   | V18016                       |
| (+ Sign out                                   |                                         |             | FRU File ID                           |                             | Asset Tag                               |                              |
|                                               |                                         |             | Board Extra                           |                             | FRU File ID                             |                              |
|                                               |                                         |             |                                       |                             | Product Extra                           |                              |
|                                               |                                         |             |                                       |                             |                                         |                              |
|                                               |                                         |             |                                       |                             |                                         |                              |
|                                               |                                         |             |                                       |                             |                                         |                              |
|                                               |                                         |             |                                       |                             |                                         |                              |

This page displays Basic Information, Chassis Information, Board Information, and Product Information for the BMC's FRU devices.

FRU Device ID Select a FRU Device ID from the drop-down list to view the details of that device. FRU Device Name The device name of the selected FRU will be displayed.

## **System Information**

| GS-S12-P10R             | =                            |                                |            |                        |                            |   |               |                  | 🖴 🗛 os        | ync 🖸 Refresh 💄 admin    | •     |
|-------------------------|------------------------------|--------------------------------|------------|------------------------|----------------------------|---|---------------|------------------|---------------|--------------------------|-------|
| Apr 9 2009 20 68 05 CST | System Informa               | ation Some Devices Information |            |                        |                            |   |               |                  |               | n Home - System Informat | ton i |
| Quick Links.            | BIOS                         |                                |            |                        |                            |   |               |                  |               |                          |       |
| 🖷 Dashboard             | Destant                      | 104                            |            |                        |                            |   |               |                  |               |                          |       |
| 🙆 Sensor                | Vendor                       | AMI                            |            |                        |                            |   |               |                  |               |                          |       |
| FIRU Information        | Version                      | FT                             |            |                        |                            |   |               |                  |               |                          |       |
| 📮 System Information    |                              |                                |            |                        |                            |   |               |                  |               |                          |       |
| 🔟 Logs & Reports 🔷 🗧    | CPU                          |                                |            |                        |                            |   |               |                  |               |                          |       |
| • Settings              | Index 2                      |                                | Index      | 1                      |                            |   |               |                  |               |                          |       |
| 🖵 Remote Control        | Core 28                      |                                | Core       | 28                     |                            |   |               |                  |               |                          |       |
| Image Redirection       | Frequency 2100               |                                | Frequency  | 2100                   |                            |   |               |                  |               |                          |       |
| 🗢 Power Control         | Brand Intel(R) Xe<br>2.106Hz | ron(R) Platinum 8176M CPU @    | Brand      | Intel(R) Xe<br>2.106Hz | on(R) Platinum 8176M CPU @ |   |               |                  |               |                          |       |
| 🗲 Maintenance           |                              |                                |            |                        |                            |   |               |                  |               |                          |       |
| 0+ Sign out             | DIMM                         |                                |            |                        |                            | _ |               |                  |               |                          |       |
|                         | index                        | 8                              | Index      |                        | 7                          |   | index         | 6                | Index         | 5                        |       |
|                         | Frequency                    | 2400                           | Frequency  |                        | 2400                       |   | Frequency     | 2400             | Frequency     | 2400                     |       |
|                         | Size                         | 8                              | Size       |                        | 8                          |   | Size          | 8                | Size          | 8                        |       |
|                         | Manufacturer                 | Kingston                       | Manufactu  | rer                    | Kingston                   |   | Manufacturer  | Kingston         | Manufacturer  | Kingston                 |       |
|                         | Serial Number                | 41273000                       | Serial Num | iber                   | 41383DC9                   |   | Serial Number | 41173DCD         | Serial Number | 41673DCC                 |       |
|                         | Part Number                  | 9965596-044,8005               | Part Numb  | er                     | 93655396-044,800G          |   | Part Number   | 9955595-044,8005 | Part Number   | 9965596-044.800G         |       |

This page displays BIOS, CPU, DIMM and Back Plane Firmware information.

## **IPMI Event Log**

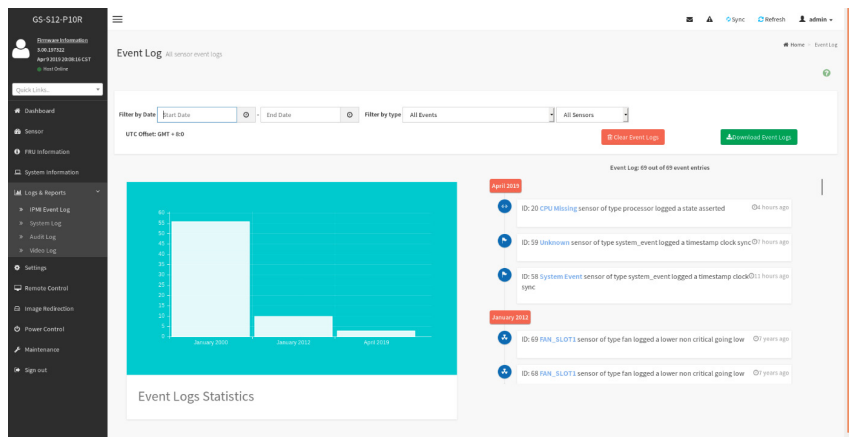

This page displays the list of events incurred by the different sensors on this device. Click on a record to see the details of that entry. With your cursor, hover over the graph to view the number of events by date. You can also select between BMC or Client Time zone. You can use the date range, sensor type, or sensor name filter options to view those specific events. Click **Clear Event Logs** option to delete all existing records for all sensors. Click **Download Event Logs** option to download the logs in a text file format.

## System Log

| GS-S12-P10R                                             | =                                                                                                    | 2 | 4 | © Sync | C Refresh   | 1 admin -       |
|---------------------------------------------------------|----------------------------------------------------------------------------------------------------|---|---|--------|-------------|-----------------|
| Apr 9 2019 20:00:16 CST<br>• Not Dollar<br>• Not Dollar | System Log at system west top:                                                                                                  |   |   |        | <b>4</b> He | eme - SystemLog |
| Quick Links.                                            |                                                                                                    |   |   |        |             | 0               |
|                                                         | Hite by Date Surt Date O r End Date O Event Category Alart                                                                      |   |   |        |             |                 |
| 📾 Sensor                                                |                                                                                                    |   |   |        |             |                 |
|                                                         | System Log: 2 out of 2 event entries                                                                                            |   |   |        |             |                 |
|                                                         | January 2012                                                                                                    |   |   |        |             |                 |
|                                                         | ID: 1 January 1st 2012, 1:00:03 pm AMIX09876543211 kernet: kernet: [6:280000] Helper Nodule Driver Version 1.2-                 |   |   |        |             |                 |
|                                                         | DI: 2. January 1st 2012, 1:00:03 pm AMI009876543211 kernet: kernet: [ 6.280000] Copyright (c] 2009-2015 American Megatrends Inc |   |   |        |             |                 |
|                                                         | 0                                                                                                    |   |   |        |             |                 |
|                                                         |                                                                                                    |   |   |        |             |                 |
|                                                         |                                                                                                    |   |   |        |             |                 |
|                                                         |                                                                                                    |   |   |        |             |                 |
|                                                         |                                                                                                    |   |   |        |             |                 |
|                                                         |                                                                                                    |   |   |        |             |                 |
|                                                         |                                                                                                    |   |   |        |             |                 |
|                                                         |                                                                                                    |   |   |        |             |                 |
|                                                         |                                                                                                    |   |   |        |             |                 |
|                                                         |                                                                                                    |   |   |        |             |                 |
|                                                         |                                                                                                    |   |   |        |             |                 |

This page displays logs of system events for this device (if the options have been configured). **Note:** Logs must be configured under "Settings/Log Settings/Advanced Log Settings" to display any entries. Filtering options are also available for this and all logs in this section.

## Audit Log

| GS-S12-P10R                                       | =                                                                                                    | 8 | O Sync | C Refresh | 1 admin -      |
|---------------------------------------------------|----------------------------------------------------------------------------------------------------|---|--------|-----------|----------------|
| Apr 9 2019 20:08:16 CST                           | Audit Log as and top                                                                                                    |   |        |           | ome - Auditlog |
| Quick Links.                                      |                                                                                                    |   |        |           | 0              |
| <ul> <li>Dashboard</li> </ul>                     | Filter by Date Start Date 0                                                                                                    |   |        |           |                |
| Sensor                                            |                                                                                                    |   |        |           |                |
| FRU Information                                   | Audit Log: 3 out of 3 event entries                                                                                                    |   |        |           |                |
| System Information                                | April 2019                                                                                                    |   |        |           |                |
| Latt. Logs & Reports *                            | ID: 3 April 9th 2019, 8:28:53 pm AM/009876543211 spx_restservice: spx_restservice [2774: 2774 INFO]https Login from IP:10.8:2.60 user:admin - |   |        |           |                |
| >> IPMI Event Log                                 | D: 2 April 9th 2019, 8:28x8 pm AMI009876543211 spx_restservice: spx_restservice [2774:2774 INFO]HTTPS logout from IP:10.8.2.60 user:admin-    |   |        |           |                |
| <ul> <li>System Log</li> <li>Audit Log</li> </ul> | Encode M1                                                                                                    |   |        |           |                |
| * Video Log                                       |                                                                                                    |   |        |           |                |
| O Settings                                        | 10: 1 January 1st 2012, 1:04:10 pm AMI009876543211 spx_restservice: spx_restservice [2774:2774 INFD]https Login from IP:10.8.2.60 user:admin- |   |        |           |                |
| 🖵 Remote Control                                  |                                                                                                    |   |        |           |                |
| Image Redirection                                 |                                                                                                    |   |        |           |                |
| O Power Control                                   |                                                                                                    |   |        |           |                |
| 🗲 Maintenance                                     |                                                                                                    |   |        |           |                |
| G+ Sign out                                       |                                                                                                    |   |        |           |                |
|                                                   |                                                                                                    |   |        |           |                |
|                                                   |                                                                                                    |   |        |           |                |
|                                                   |                                                                                                    |   |        |           |                |

This page displays audit events for this device (if configured). Note: For configuration, go to "Settings/Log Settings/Advanced Log Settings."

## Video Log

| _          |                                                                              |                                         |    |   |        |           |                  |
|------------|------------------------------------------------------------------------------|-----------------------------------------|----|---|--------|-----------|------------------|
|            |                                                                              | =                                       | 10 | 4 | O Sync | C Refresh | 1 admin -        |
| 2          | Ennese Information<br>3.04.397322<br>Apr 9.2019/2008:18-CST<br>© Host Online | Video Log 44 was even tags              |    |   |        | *         | korne - WideoLog |
| Quici      | tinks. 🔻                                                                     |                                         |    |   |        |           | 0                |
| <b>#</b> D |                                                                              | Bitre to Data Start hate O + Gel Data O |    |   |        |           |                  |
| <b>6</b> 5 |                                                                              |                                         |    |   |        |           |                  |
| <b>0</b> F |                                                                              | Video Log: 0 out of 0 event entries     |    |   |        |           |                  |
| 묘의         |                                                                              | e                                       |    |   |        |           |                  |
| int o      |                                                                              |                                         |    |   |        |           |                  |
| 3          |                                                                              |                                         |    |   |        |           |                  |
|            | System Log<br>Sudit Log                                                      |                                         |    |   |        |           |                  |
|            |                                                                              |                                         |    |   |        |           |                  |
| • =        |                                                                              |                                         |    |   |        |           |                  |
| ₽ P        |                                                                              |                                         |    |   |        |           |                  |
| e 1        |                                                                              |                                         |    |   |        |           |                  |
| ¢ P        |                                                                              |                                         |    |   |        |           |                  |
| FH         |                                                                              |                                         |    |   |        |           |                  |
| (+ si      |                                                                              |                                         |    |   |        |           |                  |
|            |                                                                              |                                         |    |   |        |           |                  |
|            |                                                                              |                                         |    |   |        |           |                  |
| Γ          |                                                                              |                                         |    |   |        |           |                  |
|            |                                                                              |                                         |    |   |        |           |                  |

This page displays available recorded video files (if the options have been configured). **Note:** For configuration, go to "Settings/Video Recording/Auto Video Settings/Video Trigger Settings."

#### Settings

| GS-S12-P10R                                                              | =                              |                            |                        | 🗃 🛕 O Sync 🖸 Refresh 🏦 admin + |
|--------------------------------------------------------------------------|--------------------------------|----------------------------|------------------------|--------------------------------|
| Emmanulatemation<br>500.197322<br>Apr9 2015 2010:16 CST<br>© West Online | Settings Configure BMC options |                            |                        |                                |
| Quick Links •                                                            | Captured BSOD                  | Date & Time                | External User Services | KUM Mouse Setting              |
| Sensor     FRU Information                                               | Log Settings                   | Media Redirection Settings | Network Settings       | PAM Order Settings             |
| System Information                                                       | Flatform Event Filter          | <b>C</b><br>Services       | SMTP Settings          | SSL Settings                   |
| Remate Control     Image Redirection                                     | System Frewall                 | Liser Management           | Video Recording        |                                |
| 🕑 Power Control                                                          |                                |                            |                        |                                |
| 🕪 Sign out                                                               |                                |                            |                        |                                |
|                                                                          |                                |                            |                        |                                |
|                                                                          |                                |                            |                        |                                |

This page allows you to configure BMC options. The options are: Captured BSOD, Date & Time, External User Services, KVM Mouse Setting, Log Settings, Media Redirection Settings, Network Settings, PAM Order Settings, Platform Event Filter, Services, SMTP Settings, SSL Settings, System Firewall, User Management, and Video Recording.

# **Remote Control**

| GS-S12-P10R                   | =                       | 8 A | O Sync | C Refresh | L admin -      |
|-------------------------------|-------------------------|-----|--------|-----------|----------------|
| APP 2010 2010 Miles           | Remote Control Immer KM |     |        | di Home - | Remote Control |
| Quick Links                   | H5Viewer                |     |        |           |                |
| <ul> <li>Dashboard</li> </ul> | 12 Laurch HTMsave       |     |        |           |                |
| de Sensor                     |                         |     |        |           |                |
| FRU Information               |                         |     |        |           |                |
| System Information            |                         |     |        |           |                |
| Lad Logs & Reports            |                         |     |        |           |                |
| O Settings                    |                         |     |        |           |                |
| 🖵 Remate Control              |                         |     |        |           |                |
| Image Redirection             |                         |     |        |           |                |
| O Power Control               |                         |     |        |           |                |
| 🖈 Maintenance                 |                         |     |        |           |                |
| \varTheta Sign out            |                         |     |        |           |                |
|                               |                         |     |        |           |                |
|                               |                         |     |        |           |                |
|                               |                         |     |        |           |                |
|                               |                         |     |        |           |                |
|                               |                         |     |        |           |                |
|                               |                         |     |        |           |                |

On this page, you can remote control your host system on BIOS Setup or Operating System.

# Remote Control- Example (BIOS Setup menu)

|                                                                        | Remote Ren [ro.a.r.oo] - [abo x abo ] -                                                                                                    | Mozica Pirerox                                                                                                    |                                              |
|------------------------------------------------------------------------|----------------------------------------------------------------------------------------------------|----------------------------------------------------------------------------------------------------|----------------------------------------------|
| 🛈 💑 https://10.8.1.66/viewer.html                                      |                                                                                                    |                                                                                                    | Ē ···· ♡ ☆ Ξ                                 |
| Stop Kild                                                              |                                                                                                    |                                                                                                    | CD Image: Browse File (0 KB) Start Media     |
| Mdee * Mousi * Options * Kryboard * Send Krys * Not Krys * Wate Recent | Power* Actorities* Meg.*<br>Aptio Setup Utility - Copyright (C) 2015 A                                                                                                    | werican Hegatrends, Inc.                                                                                                    | 🛕 Zeem 150 kij 🗟 🕖                           |
|                                                                        | RR network colligaration-<br>executions and a second second secon | Indext to configure JW     Change Jamme     Change Jamme     Change J |                                              |
|                                                                        |                                                                                                    |                                                                                                    |                                              |
|                                                                        |                                                                                                    |                                                                                                    | UNIN RWIN LALT LETRL RALT RETRL NUM CAPS SER |

This page shows the BIOS Setup settings.

## **Power Control**

| GS-S12-P10R                                                                    | =                                  |
|--------------------------------------------------------------------------------|------------------------------------|
| Stroward information<br>3.00.197522<br>Apr/9.2019.20101.16.CST<br>© Not Online | Power Control on Host Server       |
| Quick Links                                                                    | Power Actions 0                    |
|                                                                                | Host is currently an               |
| 🏟 Sensor                                                                       | Power off                          |
| O FRU Information                                                              | Power On                           |
| System information                                                             | Power Cycle                        |
|                                                                                | V Hard Reset                       |
|                                                                                | ALPI SNUEDOWN                      |
|                                                                                | <ul> <li>Perform Action</li> </ul> |
| Image Redirection                                                              |                                    |
|                                                                                |                                    |
|                                                                                |                                    |
|                                                                                |                                    |
|                                                                                |                                    |
|                                                                                |                                    |
|                                                                                |                                    |
|                                                                                |                                    |
|                                                                                |                                    |

On this page, you can remote control the power of your host system.

#### Maintenance

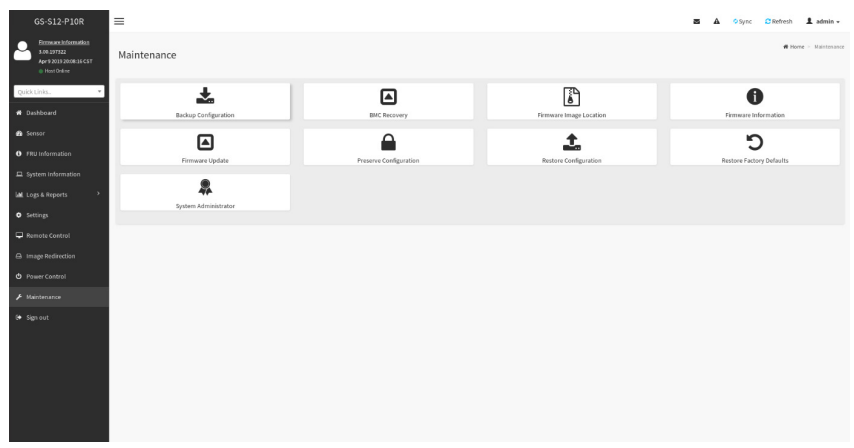

This page allows you to configure BMC options. The options are Backup Configuration, BMC Recovery, Firmware Image Location, Firmware Information, Firmware Update, Preserve Configuration, Restore Configuration, Restore Factory Defaults, and System Administrator.

## Image Redirection

| GS-S12-P10R                                                                                                    | =                 |  | <b>3</b> A | O Sync | C Refresh | 1 admin -         |
|----------------------------------------------------------------------------------------------------|-------------------|--|------------|--------|-----------|-------------------|
| Apr 3 200 0 pr 200 0 pr 200 0 | Image Redirection |  |            |        | # Home >  | Image Redirection |
| Quick Links. •                                                                                                    | Remote images     |  |            |        |           |                   |
| 😫 Sensor                                                                                                    |                   |  |            |        |           |                   |
| FIRU Information                                                                                                    |                   |  |            |        |           |                   |
| System Information                                                                                                    |                   |  |            |        |           |                   |
| 🕍 Logs & Reports 🔷                                                                                                    |                   |  |            |        |           |                   |
| O Settings                                                                                                    |                   |  |            |        |           |                   |
| 🖵 Remote Control                                                                                                    |                   |  |            |        |           |                   |
| Image Redirection                                                                                                    |                   |  |            |        |           |                   |
| O Power Control                                                                                                    |                   |  |            |        |           |                   |
| 🖋 Maintenance                                                                                                    |                   |  |            |        |           |                   |
| 🗘 Sign out                                                                                                    |                   |  |            |        |           |                   |
|                                                                                                    |                   |  |            |        |           |                   |
|                                                                                                    |                   |  |            |        |           |                   |
|                                                                                                    |                   |  |            |        |           |                   |
|                                                                                                    |                   |  |            |        |           |                   |
|                                                                                                    |                   |  |            |        |           |                   |
|                                                                                                    |                   |  |            |        |           |                   |
|                                                                                                    |                   |  |            |        |           |                   |

The displayed table shows remote images available to the BMC. You can start redirection or clear the images from here. Up to 4 images can be added for each image type, depending on your configuration.

## Regulatory Notices/管理声明

#### WEEE Symbol Statement

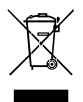

The symbol shown below is on the product or on its packaging, which indicates that this product must not be disposed of with other waste. Instead, the device should be taken to the waste collection centers for activation of the treatment, collection, recycling and disposal procedure. The separate collection and recycling of your waste equipment at the time of disposal will help to conserve natural resources and ensure that it is recycled in a manner that protects human health and the environment. For more information about

where you can drop off your waste equipment for recycling, please contact your local government office, your household waste disposal service or where you purchased the product for details of environmentally safe recycling.

- When your electrical or electronic equipment is no longer useful to you, "take it back" to your local or regional waste collection administration for recycling.
- If you need further assistance in recycling, reusing in your "end of life" product, you may contact us at the Customer Care number listed in your product's user's manual and we will be glad to help you with your effort.

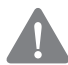

#### Battery Warning:

Incorrectly installing a battery or using incompatible battery may increase the risk of fire explosion. Replace the battery only with the same or equivalent type.

- · Do not disassemble, crush, puncture batteries.
- Do not store or place your battery pack next to or in a heat source such as a fire, heat generating appliance, can or exhaust vent. Heating battery cells to temperatures above 65°C (149°F) can cause explosion or fire.
- Do not attempt to open or service batteries. Do not dispose of batteries in a fire or with household waste.

# 电池警告:

电池安装不当或使用不兼容的电池会增加火灾爆炸风险。更换电池时,只可使用相同或同 等类型的电池。

- 请勿拆解、挤压、刺破电池。
- 请勿将电池存放或放置在热源中或旁边,如火源、产生热的设备、罐体或排气口。电池温度升至65℃(149°F)以上可能导致爆炸或火灾。
- 请勿尝试打开或维修电池。电池废弃时,请勿投入火中或者作为家庭废弃物进行处理。

#### **Ambient Operation**

This equipment should not be operated above an ambient operation temperature of 35 degrees centigrade.

#### **Restricted Access Location**

This server is intended for installation only in restricted access locations where.

- Access can only be gained by SERVICE PERSONS who have been instructed about the reasons for the restrictions
  applied to the location and about any precautions that shall be taken.
- Access is through the use of a TOOL or lock and key, or other means of security, and is controlled by the authority
  responsible for the location.

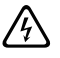

- The system may have more than one power supply cable. To reduce the risk of electrical shock, a trained service technician may need to disconnect all

power supply cables before servicing the system.

#### Power Supply

**CAUTION:** The power supplies in your system may produce high voltages and energy hazards, which can cause bodily harms. Unless you are instructed otherwise, only trained service technicians are authorized to remove the covers and access any of the components inside the system.

#### **Reliable Earthing**

CAUTION: Do not connect or disconnect any cables or perform installation, maintenance, or reconfiguration of this server during an electrical storm.

CAUTION: Connect all power cords to a properly wired and grounded electrical outlet.

#### Hazardous FAN

**CAUTION:** This server contains hazardous moving fan blades, keep fingers and other bodyparts away. Disconnect all power supply cords before servicing. Connect power supply cord only after all the covers are properly installed.

#### Hazardous Energy

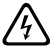

CAUTION: This server contains hazardous energy over 240VA on the backplane. To prevent accidental short circuit, always insert the HDD trays after servicing.

#### **Rack Mount Instructions**

The following or similar rack-mount instructions are included with the installation instructions:

- A) Elevated Operating Ambient If installed in a closed or multi-unit rack assembly, the operating ambient temperature of the rack environment may be greater than room ambient. Therefore, consideration should be given to installing the equipment in an environment compatible with the maximum ambient temperature (Tma) specified by the manufacturer.
- B) Reduced Air Flow Installation of the equipment in a rack should be such that the amount of air flow required for safe operation of the equipment is not compromised.
- C) Mechanical Loading Mounting of the equipment in the rack should be such that a hazardous condition is not achieved due to uneven mechanical loading.
- D) Circuit Overloading Consideration should be given to the connection of the equipment to the supply circuit and the effect that overloading of the circuits might have on overcurrent protection and supply wiring. Appropriate consideration of equipment nameplate ratings should be used when addressing this concern.
- E) Reliable Earthing Reliable earthing of rack-mounted equipment should be maintained. Particular attention should be given to supply connections other than direct connections to the branch circuit (e.g. use of power strips).

#### Disconnect 2 power supply cords before servicing

CAUTION: Slider/rail mounted equipment is not to be used as a shelf or a work space.

## For more information, visit our website at: https://www.gigabyte.com

#### 关于符合中国《电器电子产品有害物质限制使用管理办法》的声明 Management Methods for the Restriction of the Use of Hazardous Substances from Electrical and

Electronic Products

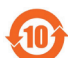

#### 产品中有害物质的名称及含量 (Name and Concentration of Toxic Substances)

|                                                                                                    | 有毒有害物质或元素 (Toxic substances or elements) |       |       |              |           |                 |  |  |  |
|----------------------------------------------------------------------------------------------------|------------------------------------------|-------|-------|--------------|-----------|-----------------|--|--|--|
| 部件名标(Parts)                                                                                                   | 铅(Pb)                                    | 汞(Hg) | 镭(Cd) | 六价铬<br>(Cr*) | 多溴联苯(PBB) | 多溴二苯醚<br>(PBDE) |  |  |  |
| 电路板<br>PCB                                                                                                    | 0                                        | 0     | 0     | 0            | 0         | 0               |  |  |  |
| 结构件及散热器<br>Mechanical parts and Heat Sink                                                                     | ×                                        | 0     | 0     | 0            | 0         | 0               |  |  |  |
| 电源<br>Power Supply                                                                                            | ×                                        | 0     | 0     | 0            | 0         | 0               |  |  |  |
| 芯片及其他主动零件<br>Chip and other Active component                                                                  | ×                                        | 0     | 0     | 0            | 0         | 0               |  |  |  |
| 连接器<br>Connectors                                                                                             | ×                                        | 0     | 0     | 0            | 0         | 0               |  |  |  |
| 被动电子器件<br>Passive Components                                                                                  | ×                                        | 0     | 0     | 0            | 0         | 0               |  |  |  |
| 线材<br>Cables                                                                                                  | 0                                        | 0     | 0     | 0            | 0         | 0               |  |  |  |
| 焊接金属<br>Soldering metal                                                                                       | 0                                        | 0     | 0     | 0            | 0         | 0               |  |  |  |
| 助焊剂, 散热膏, 标签及其他耗材<br>Flux, Solder Paste, Label and other<br>Consumable Materials                              | 0                                        | 0     | 0     | 0            | 0         | 0               |  |  |  |
| 本表格依据SJ/T 11364 的规定编制。(This table is based on SJ/T 11364.)<br>〇:表示该有書物质在装部件所有均质材料中的含量均在 GB/T 26572 规定的限量要求以下。 |                                          |       |       |              |           |                 |  |  |  |

(Indicates that this toxic or hazardous substances contained in all of the homogeneous materials for this part is below the limit requirement specified in GB/T 26572.)

X:表示该有害物质至少在该部件的某一均质材料中的含量超出 GB/T 26572 规定的限量要求。 但所有部件都符合欧盟 RoHS 要求。

(Indicates that this toxic or hazardous substances contained in at least one of the homogeneous materials used for this part is above the limit requirement specified in GB/T 26572. All parts comply with EU RoHS Directive.) (企业可在此处,根据实际情况对上表中打"欠的技术原因进行进一步说明。)

(According to the "X" in this Table, Please note the Technical reasons or Instructions here.)

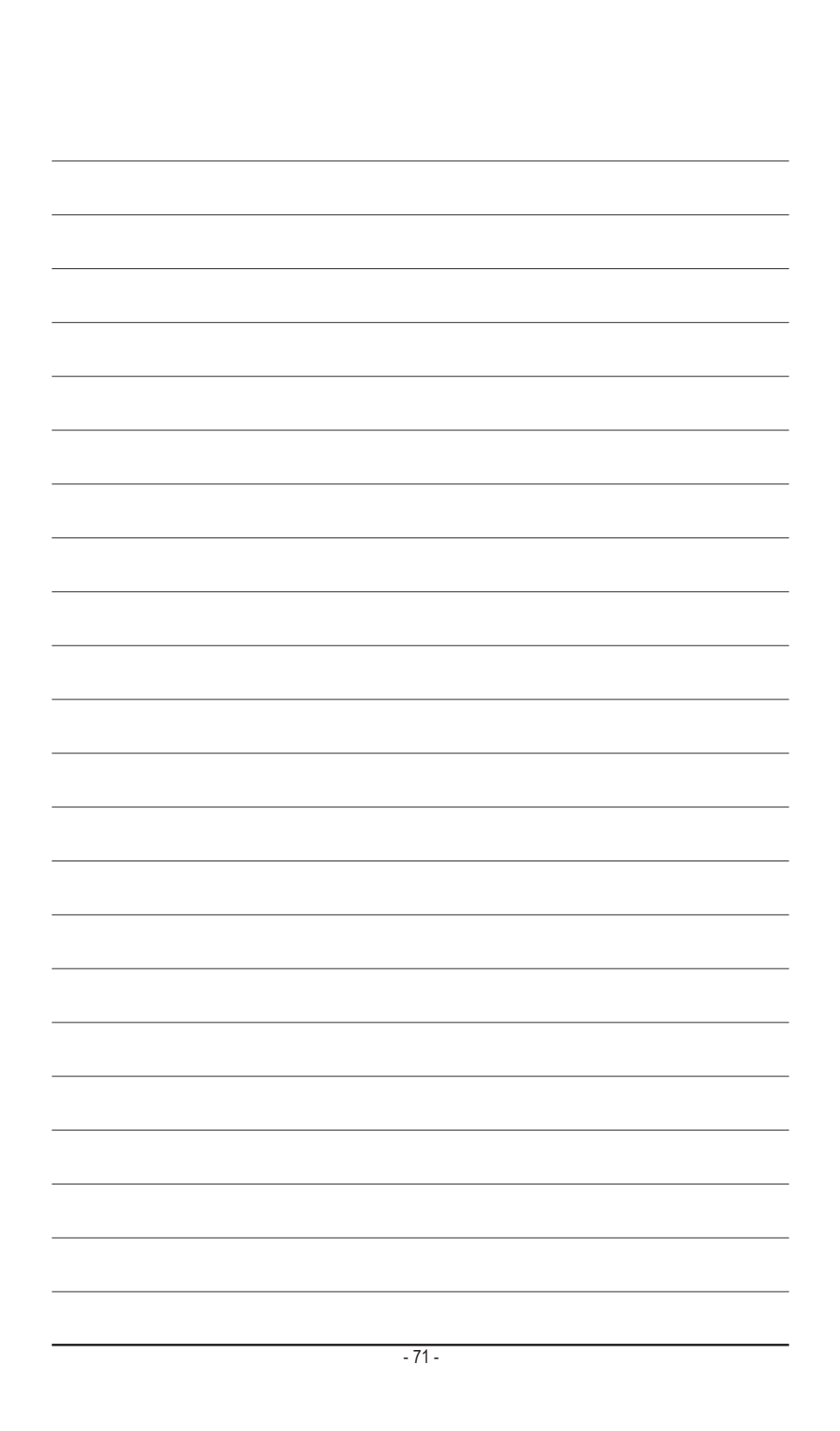

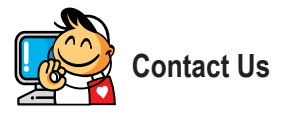

## GIGA-BYTE TECHNOLOGY CO., LTD.

Address: No.6, Baoqiang Rd., Xindian Dist., New Taipei City 231, Taiwan TEL: +886-2-8912-4000, FAX: +886-2-8912-4005 Tech. and Non-Tech. Support (Sales/Marketing) : https://esupport.gigabyte.com WEB address (English): https://www.gigabyte.com/ WEB address (Chinese): https://www.gigabyte.com/tw

## GIGABYTE eSupport

To submit a technical or non-technical (Sales/Marketing) question, please link to: https://esupport.gigabyte.com

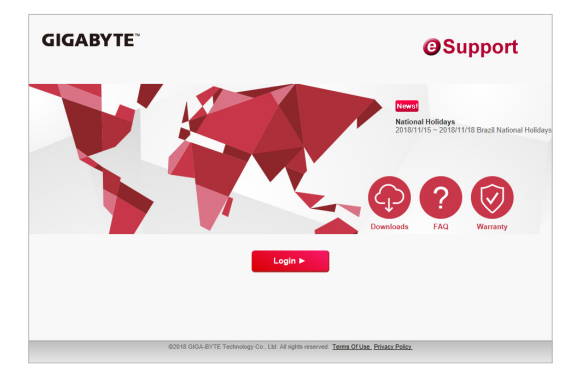